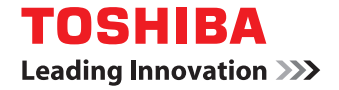

# MULTIFUNCTIONAL DIGITAL SYSTEMS / PRINTER Software Installation Guide

# Preface

Thank you for purchasing TOSHIBA Multifunctional Digital Systems / Printer. This manual explains the instructions for installing client software. Read this manual before using the functions.

# How to read this manual

# **G** Symbols in this manual

In this manual, some important items are described with the symbols shown below. Be sure to read these items before using this equipment.

- MARNING Indicates a potentially hazardous situation which, if not avoided, could result in death, serious injury, or serious damage, or fire in the equipment or surrounding objects.
- **CAUTION** Indicates a potentially hazardous situation which, if not avoided, may result in minor or moderate injury, partial damage to the equipment or surrounding objects, or loss of data.
  - Note Indicates information to which you should pay attention when operating the equipment.
    - Tip Describes handy information that is useful to know when operating the equipment.
  - Pages describing items related to what you are currently doing. See these pages as required.

## **Target audience for this manual**

This is a manual that is aimed at general users and administrators.

# Model and series names in this manual

In this manual, each model name is replaced with the series name as shown below.

| Model name        | Series name in this manual |
|-------------------|----------------------------|
| e-STUDIO408P/408S | e-STUDIO408S Series        |
| e-STUDIO448S      | e-STUDIO448S               |
| e-STUDIO478P/478S | e-STUDIO478S Series        |

# **Gamma** Screens and Operation Procedures

- In this manual, the screens and the operation procedures in Windows are described for Windows 10. The details on the screens may differ depending on your model and how the equipment is used, such as the status of the installed options, the OS version and the applications.
- The illustration screens used in this manual are for paper in the A/B format. If you use paper in the LT format, the display or the order of buttons in the illustrations may differ from that of your equipment.

# □ Install Disc co-packed with the equipment

In this manual, the discs for installing the software are generically described in "Install Disc".

# Trademarks

- Microsoft, Windows, Windows NT, and the brand names and product names of other Microsoft products are trademarks of Microsoft Corporation in the US and other countries.
- Apple, AppleTalk, Macintosh, Mac, Mac OS, Safari, iPhone, iPod touch, TrueType, AirPrint, AirPrint logo, and iPad are trademarks of Apple Inc.
- IOS is a trademark or registered trademark of Cisco in the U.S. and other countries and is used under license.
- Adobe<sup>®</sup>, Acrobat<sup>®</sup>, Reader, and PostScript<sup>®</sup> are trademarks or registered trademarks of Adobe Systems Incorporated.
- Mozilla<sup>®</sup>, Firefox<sup>®</sup> and the Firefox logo<sup>®</sup> are trademarks or registered trademarks of Mozilla Foundation in the U.S. and other countries.
- IBM, AT and AIX are trademarks of International Business Machines Corporation.
- NOVELL<sup>®</sup>, NetWare<sup>®</sup>, and NDS<sup>®</sup> are trademarks of Novell, Inc.
- e-STUDIO, e-BRIDGE, and TopAccess are trademarks of Toshiba Tec Corporation.
- Other company names and product names in this manual are the trademarks of their respective companies.

# Official Names of Windows Operating System

- The official name of Windows Vista<sup>®</sup> is Microsoft Windows Vista Operating System.
- The official name of Windows<sup>®</sup> 7 is Microsoft Windows 7 Operating System.
- The official name of Windows<sup>®</sup> 8.1 is Microsoft Windows 8.1 Operating System.
- The official name of Windows<sup>®</sup> 10 is Microsoft Windows 10 Operating System.
- The official name of Windows Server<sup>®</sup> 2008 is Microsoft Windows Server 2008 Operating System.
- The official name of Windows Server<sup>®</sup> 2012 is Microsoft Windows Server 2012 Operating System.
- The official name of Windows Server<sup>®</sup> 2016 is Microsoft Windows Server 2016 Operating System.

INSTALLING OR OTHERWISE USING THIS SOFTWARE PRODUCT CONSTITUTES YOUR ACCEPTANCE OF THE FOLLOWING TERMS AND CONDITIONS (UNLESS A SEPARATE LICENSE IS PROVIDED BY THE SUPPLIER OF APPLICABLE SOFTWARE IN WHICH CASE SUCH SEPARATE LICENSE SHALL APPLY). IF YOU DO NOT ACCEPT THESE TERMS, YOU MAY NOT INSTALL OR USE THIS SOFTWARE, AND YOU MUST PROMPTLY RETURN THE SOFTWARE TO THE LOCATION WHERE YOU OBTAINED IT.

#### **GRANT OF SOFTWARE LICENSE:**

This is a legal agreement between you, the end-user ("You"), and TOSHIBA TEC Corporation ("TTEC"). This software, fonts (including their typefaces) and related documentation ("Software") is licensed for use with TTEC MFP on which it was installed to the designated device you use ("System") in accordance with the terms contained in this License Agreement. TTEC disclaims responsibility for the installation and/or use of Software, and for the results obtained by using Software. You may use one copy of Software as installed on a single System, and may not copy Software for any reason except as necessary to use Software on a single System. Any copies of Software shall be subject to the conditions of this License Agreement. You may not, nor cause or permit any third party to, modify, adapt, merge, translate, reverse compile, reverse assemble, or reverse engineer Software. You may not use Software, except in accordance with this license. No title to the intellectual property in Software is transferred to you and source code of Software is not licensed to you. You may not perform modification, deletion, etc. to the copyright notice of Software (including in duplicate).You will be held legally responsible for any copyright infringement, unauthorized transfer, reproduction or use of Software.

#### TERM:

This license is effective until terminated by TTEC or upon your failure to comply with any term of this License Agreement. Upon termination, you agree to destroy all copies of Software. You may terminate this license at any time by destroying Software and all copies.

#### **DISCLAIMER OF WARRANTY:**

Software is provided "AS IS" without warranty of any kind, either express or implied, including, but not limited to, the implied warranties of merchantability, fitness for a particular purpose, title, and non-infringement. TTEC disclaims any warranty relating to the quality and performance of Software. If Software proves defective, You (and not TTEC) shall be responsible for the entire cost of all necessary servicing, repair or correction. TTEC does not warrant that the functions contained in Software will meet your requirements or that the operation of Software will be uninterrupted or error free.

#### UPDATE AND DISCONTINUE OF SOFTWARE

TTEC may update, upgrade and discontinue Software without any restriction.

#### THIRD PARTY SOFTWARE

There are cases in which third party software is contained in Software (including future updated and upgraded versions). Such third party software is provided to you on different terms from those of this License Agreement, in the form of term stated in the License Agreement with the suppliers or the readme files (or files similar to readme files) separately from this License Agreement ("Separate Agreements, etc."). When you use the third party software, you must comply with the term of the third party software stated in the Separate Agreements, etc. Except the term of the third party software, you must comply with the term stated in this License Agreement.

#### LIMITATION OF LIABILITY:

IN NO EVENT WILL TTEC BE LIABLE TO YOU FOR ANY DAMAGES, WHETHER IN CONTRACT, TORT, OR OTHERWISE (except personal injury or death resulting from negligence on the part of TTEC), INCLUDING WITHOUT LIMITATION ANY LOST PROFITS, LOST DATA, LOST SAVINGS OR OTHER INCIDENTAL, SPECIAL OR CONSEQUENTIAL DAMAGES ARISING OUT OF THE USE OR INABILITY TO USE SOFTWARE, EVEN IF TTEC OR ITS SUPPLIERS HAVE BEEN ADVISED OF THE POSSIBILITY OF SUCH DAMAGES, NOR FOR THIRD PARTY CLAIMS.

#### **U.S. GOVERNMENT RESTRICTED RIGHTS:**

The Software is provided with RESTRICTED RIGHTS. Use, duplication or disclosure by the U.S. Government is subject to restrictions set forth in subdivision (b)(3)(ii) or (c)(i)(ii) of the Rights in Technical Data and Computer Software Clause set forth in 252.227-7013, or 52.227-19 (c)(2) of the DOD FAR, as appropriate.

#### **GENERAL:**

You may not sublicense, lease, rent, assign or transfer this license or Software. Any attempt to sublicense, lease, rent, assign or transfer any of the rights, duties or obligations hereunder is void. You agree that you do not intend to, and will not ship, transmit, export or re-export (directly or indirectly) Software, including any copies of Software, or any technical information contained in Software or its media, or any direct product thereof, to any country or destination prohibited by government of Japan, the United States and the relevant country. This license shall be governed by the laws of Japan or, at the election of a Supplier of TTEC concerned with a dispute arising from or relating to this Agreement, the laws of the Country designated from time to time by the relevant Supplier of TTEC. If any provision or portion of this License Agreement shall be found to be illegal, invalid or unenforceable, the remaining provisions or portions shall remain in full force and effect. Suppliers of Licensor shall be deemed third party beneficiaries of this License Agreement.

YOU ACKNOWLEDGE THAT YOU HAVE READ THIS LICENSE AGREEMENT AND THAT YOU UNDERSTAND ITS PROVISIONS. YOU AGREE TO BE BOUND BY ITS TERMS AND CONDITIONS. YOU FURTHER AGREE THAT THIS LICENSE AGREEMENT CONTAINS THE COMPLETE AND EXCLUSIVE AGREEMENT BETWEEN YOU AND TTEC AND ITS SUPPLIERS AND SUPERSEDES ANY PROPOSAL OR PRIOR AGREEMENT, ORAL OR WRITTEN, OR ANY OTHER COMMUNICATION RELATING TO THE SUBJECT MATTER OF THIS LICENSE AGREEMENT.

Contractor/Manufacturer of Software is TOSHIBA TEC Corporation, 1-11-1, Osaki, Shinagawa-ku, Tokyo, 141-8562, Japan

FURTHERMORE, YOU SHALL ACCEPT TO THE FOLLOWING TERMS AND CONDITIONS THAT THE MANUFACTURER LICENSES YOU REGARDING THE MANUFACTURER'S PRINTER AND CARTRIDGE.

#### PRINTER LICENSE

The patented printer is licensed for, and designed to work with only genuine toner and/or ink cartridges (and developer components, in the case of a laser printer) made by the manufacturer of this printer for the life of the patented printer. Under license of this printer, you agree to: (1) use only genuine toner and/or ink cartridges made by the manufacturer of this printer with this licensed printer except as otherwise provided below, (2) if the patented printer is a laser printer, use only genuine developer components made by the manufacturer of this printer with this licensed laser printer except as otherwise provided below, and (3) pass this license/agreement to any subsequent user of this licensed printer. The patented toner and/or ink cartridges (and developer components in the case of a laser printer) inside are licensed subject to a restriction that they may be used only once. Following their initial use, you agree to return them only to TTEC or the manufacturer for recycling. Please contact TTEC for information regarding free empty toner cartridge returns. The genuine toner and/or ink cartridges are designed to stop working after delivering a fixed amount of toner and/or ink. A variable amount of toner and/or ink may remain in them when replacement is required. If you do not accept the terms of this single use license/agreement; return this product original packaging to your point of purchase. Replacement toner and/or ink cartridge(s) sold without these terms are available. Please contact TTEC or your place of purchase for more information regarding the availability of these regular cartridges. Please be aware that a regular cartridge, that is cartridges not sold subject to this single use patent license, may be refilled by you, or a third party, as the only cartridge alternative to be used with the licensed printer.

#### FIRMWARE FOR PRINTER UPDATES

FIRMWARE FOR PRINTER UPDATES MAY MODIFY PRINTER SETTINGS AND CAUSE COUNTERFEIT AND/OR UNAUTHORIZED PRODUCTS, SUPPLIES, PARTS, MATERIALS (SUCH AS TONERS AND INKS), SOFTWARE, OR INTERFACES ("PRODUCTS") TO STOP WORKING. AUTHORIZED USE OF GENUINE PRODUCTS WILL NOT BE IMPACTED.

#### CARTRIDGE LICENSE AGREEMENT

TTEC agrees that the patented print cartridge(s) ("Cartridge") shipped with this printing device is (are) sold subject to the following license/agreement: The patented print cartridge(s) contained inside is (are) licensed for a single use only and is (are) designed to stop working after the delivery of a fixed amount of toner/ink. A variable amount of toner/ink will remain in the cartridge when replacement is required. After this single use, the license/right to use the print cartridge terminates and the used cartridge must be returned only to the manufacturer for remanufacturing, refilling or recycling. If TTEC buys another cartridge in the future that is sold subject to the same or similar terms, TTEC hereby accept such terms as to that cartridge as well. If you do not accept the terms of this single use license/agreement; return this product in its original packaging to your point of purchase. Replacement cartridges sold without these terms are available. Please contact TTEC or your place of purchase for more information regarding the availability of these regular cartridges.

Fuser/Imaging Unit License - Single Use: Please read before opening. Opening this package the patented fuser and/or imaging unit inside confirms your acceptance of the following license/agreement. The patented fuser and imaging unit are each sold at a special price subject to a patent restriction that each be used only once. Following the initial use, you agree to return the fuser and/or imaging unit only to the manufacturer for remanufacture and/or recycling. The fuser and/or imaging unit are designed to stop working once they reach their respective rated life (as established by the manufacturer). If you do not accept these terms, return the unopened package point of purchase. Replacement fuser(s) and imaging unit(s) sold without these terms are available.

#### MICROSOFT CORPORATION NOTICES

1. This product may incorporate intellectual property owned by Microsoft Corporation. The terms and conditions upon which Microsoft is licensing such intellectual property may be found at http://go.microsoft.com/fwlink/?LinkId=52369.

2. This product is based on Microsoft Print Schema technology. You may find the terms and conditions upon which Microsoft is licensing such intellectual property at http://go.microsoft.com/fwlink/?LinkId=83288.

8 END USER SOFTWARE LICENSE AGREEMENT

# CONTENTS

| Preface                             | 3 |
|-------------------------------------|---|
| END USER SOFTWARE LICENSE AGREEMENT | 5 |

# Chapter 1 OVERVIEW

| About the Install Disc                  |  |
|-----------------------------------------|--|
| For Windows                             |  |
| Contents of Installer                   |  |
| Precautions for Using Firewall Software |  |

# Chapter 2 RECOMMENDED INSTALLATION

| Procedure for Recommended Installation | Procedure for Recommended Installation | . 16 |
|----------------------------------------|----------------------------------------|------|
|----------------------------------------|----------------------------------------|------|

# Chapter 3 INSTALLING PRINTER DRIVER FOR WINDOWS

| Before Installation                                                                                                    | 22                                                         |
|----------------------------------------------------------------------------------------------------|------------------------------------------------------------|
| Type of printer driver                                                                                                    |                                                            |
| System requirements                                                                                                    |                                                            |
| About installation procedure                                                                                                    |                                                            |
| Installing the Printer Driver                                                                                                    | 24                                                         |
| Installing the printer driver by using Software Installer                                                                                                    |                                                            |
| Installing the printer driver by using the individual installer                                                                                                    |                                                            |
|                                                                                                    |                                                            |
| Other Installations                                                                                                    | 37                                                         |
| Other Installations<br>Raw TCP/LPR printing ("Add Printer" installation from file)                                                                                                    | <b> 37</b><br>37                                           |
| Other Installations<br>Raw TCP/LPR printing ("Add Printer" installation from file)<br>USB printing                                                                                                    |                                                            |
| Other Installations<br>Raw TCP/LPR printing ("Add Printer" installation from file)<br>USB printing<br>IPP printing                                                                                                    | <b>37</b><br>                                              |
| Other Installations<br>Raw TCP/LPR printing ("Add Printer" installation from file)<br>USB printing<br>IPP printing<br>Uninstalling Printer Driver                                                                                             | <b>37</b><br>37<br>37<br>43<br>43<br>47<br><b>51</b>       |
| Other Installations<br>Raw TCP/LPR printing ("Add Printer" installation from file)<br>USB printing<br>IPP printing<br>Uninstalling Printer Driver                                                                                             |                                                            |
| Other Installations<br>Raw TCP/LPR printing ("Add Printer" installation from file)<br>USB printing<br>IPP printing<br>Uninstalling Printer Driver<br>Windows 7 or later / Windows Server 2012 or later<br>Windows Vista / Windows Server 2008 | <b>37</b><br>37<br>43<br>43<br>47<br><b>51</b><br>51<br>53 |

# Chapter 4 INSTALLING SCAN DRIVER AND UTILITIES (Windows)

| Before Installation                                          | . 56 |
|--------------------------------------------------------------|------|
| Type of scan driver and utilities                            | . 56 |
| System requirements                                          | . 56 |
| Installing Scan Driver and Utilities                         | . 57 |
| Installing the scan driver and utilities using the installer | . 57 |
| Uninstalling Scan Driver and Utilities                       | . 59 |

# Chapter 5 INSTALLING NETWORK FAX UTILITIES (Windows)

| Before Installation                                 | . 62 |
|-----------------------------------------------------|------|
| Type of network fax utilities                       | 62   |
| System requirements                                 | 62   |
| Installing Network Fax Utilities                    | . 63 |
| Uninstalling the Network Fax Software               | . 64 |
| Uninstalling N/W-Fax driver (TOSHIBA Universal Fax) | 64   |
| Uninstalling Phone Book                             | 64   |

## Chapter 6 INSTALLATION MAINTENANCE

| Uninstalling Client Software | 56 |
|------------------------------|----|
| Repairing Client Software    | 67 |

# Chapter 7 CAUTIONS AND RELATED MESSAGES REGARDING INSTALLATION (Windows)

| Cautions before installation             | 0 |
|------------------------------------------|---|
| Messages that may appear in installation | 1 |
| Cautions after installation              | 2 |
|                                          |   |

| INDEX |
|-------|
|-------|

# **OVERVIEW**

This chapter provides an overview of the software installation.

| About the Install Disc                  |    |
|-----------------------------------------|----|
| For Windows                             |    |
| Contents of Installer                   | 13 |
| Precautions for Using Firewall Software | 14 |

1

# **About the Install Disc**

## For Windows

The contents of the Install Disc:

#### **Client software installer**

[Install Disc]:\e-STUDIO\Setup.exe This is the setup program to install the Universal Printer 2 driver and other client software on your computer.

#### **Universal Printer 2 driver**

The setup files for installing the Universal Printer 2 driver for each language version are included in the following folder:

They allow you to install the driver on Windows Vista or later / Windows Server 2008 or later.

- For the Windows computer 32-bit edition [Install Disc]:\Client\Drivers\UNI\32bit\
- For the Windows computer 64-bit edition [Install Disc]:\Client\Drivers\UNI\64bit\

#### N/W-Fax drivers (TOSHIBA Universal Fax)

The setup files for installing the N/W-Fax driver (TOSHIBA Universal Fax) for each language version are included in the following folder:

They allow you to install the driver on Windows Vista or later / Windows Server 2008 or later.

- For the Windows computer 32-bit edition [Install Disc]:\Client\FAX\32bit\
- For the Windows computer 64-bit edition [Install Disc]:\Client\FAX\64bit\

#### **Phone Book**

The setup files for installing the Phone Book are included in the following folder:

- For Windows computer 32-bit edition [Install Disc]:\Client\PB\32bit\
- For Windows computer 64-bit edition [Install Disc]:\Client\PB\64bit\

#### **Printer Network TWAIN driver**

The setup files for installing the Printer Network TWAIN driver are included in the following folder: [Install Disc]:\Client\NS\

#### **TOSHIBA USB Scan driver**

The setup files for installing the TOSHIBA USB Scan driver are included in the following folder:

- For the Windows computer 32-bit edition [Install Disc]:\Client\LS\32bit\
- For the Windows computer 64-bit edition [Install Disc]:\Client\LS\64bit\

1

# **Contents of Installer**

The following software can be installed by the Installer in the Install Disc.

# Printer driver (Printing function)

The printer driver is a software component that enables application programs to interact with the TOSHIBA MFP. The TOSHIBA MFP comes with the Universal Printer 2 (PCL6) printer driver. The printer driver offers document print, layout and assembly functions that are not available with many applications.

# TOSHIBA USB Scan driver (Scanning function)

This software allows you to perform scanning the originals set in the equipment from a client computer and acquire the image into the TWAIN/WIA-compliant application via USB connection.

# Printer Network TWAIN driver (Scanning function)

This software allows you to perform scanning the originals set in the equipment remotely from a client computer and acquire the image into the TWAIN-compliant application.

# N/W-Fax driver (TOSHIBA Universal Fax) (Printing function)

The N/W-Fax driver (TOSHIBA Universal Fax) enables you to set up send lists and send electronic documents from your client computer to one or more destinations. You print to the fax much the same way you would choose to print to a designated printer that makes using the N/W-Fax driver (TOSHIBA Universal Fax) quick and simple. You can select the fax properties.

#### Phone Book

With the Phone Book you can easily add or modify fax recipient names, fax numbers, and Internet Fax address (E-mail address) to the address book. This utility allows you to manage recipients of the fax, select and display fax recipients from the address book, as well as recipient fax numbers and other contact information.

# **Precautions for Using Firewall Software**

When firewall software is used on Windows computers, installation may not be performed since network communication between this equipment and the computers is blocked by firewall software. Check if firewall software is used before installation, and follow the directions of your network administrator if it is used.

# **RECOMMENDED INSTALLATION**

| Procedure for Recommended Installation                                | 16 |
|-----------------------------------------------------------------------|----|
| This chapter describes the recommended installation of the Installer. |    |

Install the software using the recommended installation when you want to do so for the Universal Printer 2 driver and other client software on a Windows computer.

#### Note

To perform installation, you must log onto Windows with the "Administrator" account; this enables the installation and uninstallation of client software.

# **1** Insert the Install Disc into the disc drive.

If Software Installer does not automatically start, use the Explorer to open the "e-STUDIO" folder in the Install Disc and double-click "Setup.exe".

# **2** Select [I agree to the terms of the License Agreement.] and click [Next].

|                                                                                                    | Software Installer                                                                                                    |   |
|----------------------------------------------------------------------------------------------------|----------------------------------------------------------------------------------------------------|---|
| 1000                                                                                                    | Contraction of the second second                                                                                                    |   |
| Select Language:                                                                                                    |                                                                                                    |   |
| English                                                                                                    | •                                                                                                    |   |
|                                                                                                    |                                                                                                    |   |
| license Agreement:                                                                                                    |                                                                                                    |   |
| Please read the license agree                                                                                                    | ement carefully.                                                                                                    |   |
| END USER SOFTWARE LIC                                                                                                    | ENSE AGREEMENT                                                                                                    | 1 |
|                                                                                                    |                                                                                                    |   |
| INSTALLING OR OTHERWIN<br>OF THE FOLLOWING TERM<br>SUPPLIER OF APPLICABLE<br>YOU DO NOT ACCEPT THE<br>YUUST PROMPTLY RETURN                                                                                                    | SE USING THIS SOFTWARE PROULCT CONSTITUTES YOUR ACCEPTANCE<br>IS AND CONDITIONS (JULESS SEPARATE LICENSE IS PROVIDED BY THE<br>SOFTWARE IN WHICH CASE SUCH SEPARATE LICENSE SHALL APPLY). IF<br>SE TEXMS, YOU MAY NOT INSTALL OR USE THIS SOFTWARE, AND YOU<br>THE SOFTWARE TO THE LOCATION WHERE YOU OSTAINED IT.                                                                                                    | l |
| INSTALLING OR OTHERVIL<br>OF THE FOLLOWING TERM<br>SUPPLIER OF APPLICABLE<br>YOU DO NOT ACCEPT THE<br>MUST PROMPTLY RETURN<br>GRANT OF LICENSE:<br>This is a legal agreement b<br>(including their typefaces)<br>on which it was installed to<br>contained in this License A;                                                        | SE USING THIS SOFTWARE PRODUCT CONSTITUTES YOUR ACCEPTANCE<br>SAND CONDITIONS (INLESS A SEPARATE LICENCE SHOULDED BY THE<br>SOFTWARE IN WHICH CASE SUCH SEPARATE LICENCE SHALL APPLY), IF<br>SE STEMS, YOU MAY NOT INSTALL OU USE THIS SOFTWARE, AND YOU<br>THE SOFTWARE TO THE LOCATION WHERE YOU OBTAINED IT.<br>Etween you, the end-user ('You'), and<br>into<br>and related documentation ('Software') is locensed for use with MFP<br>the designated device you use ('System') in accordance with the terms<br>prement. The cognyth and other intellectual property rights, tile and                              | , |
| INSTALLING OR OTHERVIL<br>OF THE FOLLOWING TERM<br>SUPPLIER OF APPLICABLE<br>YOU DO NOT ACCEPT THE<br>MUST PROMPTLY RETURN<br>GRANT OF LICENSE:<br>This is a legal agreement b<br>(), This software, for<br>(including their typefaces)<br>on which it was installed to<br>contained in this License A<br>2 agree to the terms of th | SE USING THIS SOFTWARE PRODUCT CONSTITUTES YOUR ACCEPTANCE<br>SAND CONDITIONS (INLESS A SPARATE LICENCE SHOULDED AT THE<br>SOFTWARE IN WHICH CASE SUCH SEPARATE LICENCE SHALL APPLY). JF<br>SE STEMS, YOU MAY NOT INSTALL OU USE THIS SOFTWARE, AND YOU<br>THE SOFTWARE TO THE LOCATION WHERE YOU OBTAINED IT.<br>etween you, the end-user ('You'), and<br>into<br>and related documentation ('Software') is locensed for use with MFP<br>the designated device you use ('System') in accordance with the terms<br>greenent. The courding that other intelectual property rights, title and<br>the License Agreement.] | , |

To change the display language, select the desired language from the [Select Language] box. The language of software to be installed differs depending on the language of operating system.

# 3 Click [Recommended].

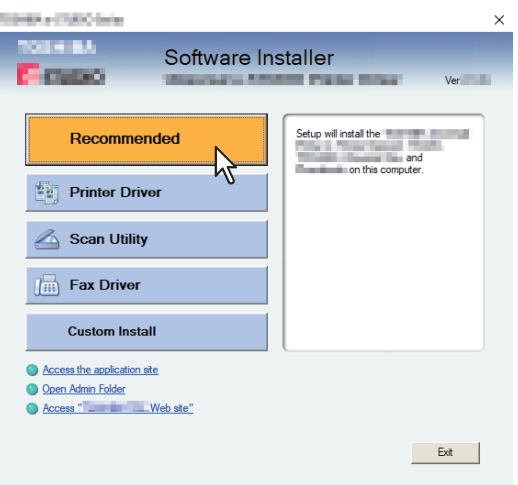

4

Confirm the list of the software to install and click [Install].

| and the second                                                                                                    |                                                                | ×      |
|----------------------------------------------------------------------------------------------------|----------------------------------------------------------------|--------|
|                                                                                                    | O affresses la atallas                                         |        |
| C. STREET, C.                                                                                                    | Sonware Installer                                              |        |
| Contraction of the local distance of the local distance of the loc | Statute of the second second second                            |        |
|                                                                                                    |                                                                |        |
| The following component                                                                                                    | its are installed.<br>Instante ebange the product install path |        |
| riease push the browse                                                                                                    | button to change the product install path.                     |        |
| A DESCRIPTION OF                                                                                                    |                                                                |        |
|                                                                                                    |                                                                |        |
|                                                                                                    |                                                                |        |
|                                                                                                    |                                                                |        |
|                                                                                                    |                                                                |        |
|                                                                                                    |                                                                |        |
|                                                                                                    |                                                                |        |
|                                                                                                    |                                                                |        |
|                                                                                                    |                                                                |        |
| Product Install Path:                                                                                                    |                                                                |        |
| C:\Program Files\                                                                                                    | Client                                                         | Browse |
|                                                                                                    |                                                                |        |
|                                                                                                    |                                                                |        |
| 1                                                                                                    |                                                                |        |
| SNMP Settings                                                                                                    | Instal                                                         | Cancel |
|                                                                                                    | N                                                              |        |
|                                                                                                    |                                                                |        |

#### Note

• If the following message appears, click [Continue].

| Message                                                                                                    |                                               |                                            |
|----------------------------------------------------------------------------------------------------|-----------------------------------------------|--------------------------------------------|
| Devices are not discovered in your network To Retry se<br>Continue to use the Default port or Shared Printer, press ( | arching for devices,<br>Continue. For informa | press Retry To<br>tion, press Information. |
| Continue                                                                                                    | Retry                                         | Information                                |

See step 7 or later in the following section to continue the installation:

#### [SNMP Settings]

If the SNMP settings are not the same in your TOSHIBA MFP and the [SNMP Settings] dialog box, you cannot find your TOSHIBA MFP. Verify the correct SNMP settings on the [SNMP Settings] dialog box and change the settings, if needed.

Ask the administrator for details on the SNMP settings configured for your TOSHIBA MFP.

#### When SNMP V1 and V2 are used

- 1. Click [V1/V2] if a community name other than "private" (default) is set for the SNMP community name for your TOSHIBA MFP.
- 2. Change the SNMP community name.

2

#### 3. Click [OK].

| SNMP Settings            | ×          |
|--------------------------|------------|
| Version                  |            |
| © V1/V2 O V3             | C V1/V2/V3 |
| SNMP V1/V2               |            |
| Community Name:          |            |
| private                  |            |
| SNMP V3                  | 77         |
| 🖲 User ID File;          | ° <b>Z</b> |
|                          | Browse     |
| C Liser Name/Password    | ,          |
| User Name:               |            |
|                          |            |
| Authentication Protocol: |            |
| HMAC-MD5                 | <b>v</b>   |
| Authentication Password  | k          |
|                          |            |
| Privacy Protocol:        |            |
| None                     | <u></u>    |
| Privacy Password:        |            |
| 1                        |            |
|                          |            |
| Restore <u>D</u> efault  | OK Cancel  |
|                          | 1/2        |

#### When SNMP V3 is used

- 1. Click [V3].
- 2. When a user ID file is used for authentication, click [Browse] to specify the file. When user authentication information is used for authentication, click [User Name/Password] to enter the necessary information.

#### Note

Consult the administrator for preliminary advice on how to authenticate users.

#### 3. Click [OK].

| /ersion        |                                        |            |   |
|----------------|----------------------------------------|------------|---|
| C V1/V2        | V3                                     | C V1/V2/V3 | 3 |
| 5NMP V1/V2     | ~~~~~~~~~~~~~~~~~~~~~~~~~~~~~~~~~~~~~~ |            |   |
| Community Na   | me: 'V]                                |            |   |
| private        |                                        |            | _ |
|                |                                        |            |   |
| Ucer ID Fil    | a.                                     |            |   |
| C:\Users\use   | r 221MEP(                              | )1\D Brow  |   |
| 1              |                                        |            |   |
| O User Name    | /Password:                             |            | N |
| User Name:     |                                        |            | 4 |
|                |                                        |            |   |
| Authentication | Protocol:                              |            |   |
| HMAC-MD5       |                                        | Ψ.         |   |
| Authentication | Password:                              |            |   |
|                |                                        |            |   |
| Privacy Protoc | :ol:                                   |            |   |
| None           |                                        | Ψ.         |   |
| Privacy Passw  | ord;                                   |            |   |
|                |                                        |            |   |
|                |                                        |            |   |

\* When SNMP V1, V2, and V3 are configured for your TOSHIBA MFP, perform both of the above settings.

**5** A list of the discovered printers is displayed. Then select this equipment on the list and then click [OK].

| Sec. Contraction                                     |                                |                         |                       | ×                |
|------------------------------------------------------|--------------------------------|-------------------------|-----------------------|------------------|
| P.mo                                                 | Soft                           | ware Insta              | ller                  |                  |
| Select an existing printe<br>clicking the Browse but | er port from a device<br>tton. | on network or select th | e network printer tha | t can be used by |
| Selected printer port                                | IP_192.1                       | 68.0.10                 |                       | Browse           |
| Devices on Netwo                                     | k                              |                         |                       |                  |
| Printer Name                                         | 192.168.0.10                   | SNMP Version<br>V1/V2   | Location              | Printer Type     |
| <                                                    |                                |                         |                       | >                |
| O Use the following p                                | ort                            | Y                       |                       |                  |
| SNMP Settings                                        |                                |                         | ОК                    | Cancel           |

The TCP/IP port is created.

# 6 The installation starts.

# **7** When the installation is complete, click [Finish].

The main menu is displayed.

#### Tip

The Installer may ask you to restart your computer. If it does, select "Yes, I want to restart my computer now." and click [Finish] to restart your computer.

# 8 Click [Exit].

When a message "Do you want to close TOSHIBA e-STUDIO Software Installer?" appears asking whether to finish the installer, click [Yes].

20 Procedure for Recommended Installation

# 3

# **INSTALLING PRINTER DRIVER FOR WINDOWS**

This chapter provides instructions on how to install printer driver for Windows.

| Before Installation                                             |    |
|-----------------------------------------------------------------|----|
| Type of printer driver                                          |    |
| System requirements                                             |    |
| About installation procedure                                    | 23 |
| Installing the Printer Driver                                   |    |
| Installing the printer driver by using Software Installer       |    |
| Installing the printer driver by using the individual installer | 32 |
| Other Installations                                             |    |
| Raw TCP/LPR printing ("Add Printer" installation from file)     |    |
| USB printing                                                    | 43 |
| IPP printing                                                    | 47 |
| Uninstalling Printer Driver                                     |    |
| Windows 7 or later / Windows Server 2012 or later               |    |
| Windows Vista / Windows Server 2008                             |    |
| ,                                                               |    |

# **Before Installation**

This section will help you to plan an installation suited to your environment. Before installing the printer driver, read this section.

#### When the same printer driver has been installed previously

Before updating the printer driver, delete the existing printer driver.

P.51 "Uninstalling Printer Driver"

If you want to reinstall the same type of printer driver with another version, first uninstall the existing one and restart your computer.

# Type of printer driver

**Universal Printer 2 driver** — This is the PCL6 printer driver. You can use it depending on the purposes of the applications in various usages.

# System requirements

To install the printer driver and other client software on a Windows computer, the following is required.

- **Display resolution** 1024 x 768 dots or more
- Display color High Color (16bit) or higher is recommended
- CPU
- Pentium 133 MHz minimum (Pentium 266 MHz or faster recommended)
- Memory

The required memory size for OS.

• OS

Windows Vista Service Pack 2 or later Windows Server 2008 Service Pack 2 or later

## About installation procedure

Install the software according to your connection environment and the print method.:

#### **Raw TCP/LPR printing**

This equipment supports the Raw TCP and LPR printing via TCP/IP. When this equipment is connected to your computer in a TCP/IP network, Raw TCP/LPR printing may be most suitable.

#### Tip

- To print with a Raw TCP connection, this equipment must be configured to enable Raw TCP Print Service. Ask your administrator if the Raw TCP Print Service is enabled.
- To print with an LPR connection, this equipment must be configured to enable the LPD Print Service. Ask your administrator if the LPD Print Service is enabled.

#### **SMB** printing

This equipment can be used with an SMB printer connection that allows you to connect to this equipment using File and Printer Sharing for Microsoft Networks service. SMB printing is the common method used to set up the printer. However, SMB printing is not suitable for printing a large amount of documents.

#### Note

SMB printing assumes a small network. If you can use Windows Vista or later / Windows Server 2008 or later as a print server, it is recommended to set up for printing via Windows print server.

#### **Internet printing**

If you print to this equipment over the Internet, you can use IPP printing. This allows you to print to this equipment from anywhere on the Internet.

P.47 "IPP printing"

Tip

To print with an IPP connection, this equipment must be configured to enable the IPP Print Service and must be connected to the Internet. Ask your administrator if the IPP Print Service is enabled.

# **Installing the Printer Driver**

This section describes how to install a printer driver to a computer with a Windows OS. You can install the printer driver by using the Install Disc. The following two options are available:

- Using Software Installer
  When you insert the Install Disc into the disc drive, Software Installer will launch automatically. This program allows you to install the printer driver and other client software on your computer. Use this option to install the printer drivers and other client software in one go.
  P.24 "Installing the printer driver by using Software Installer"
- Using the individual installers
  The individual installer (essetup.exe) are contained in the Install Disc, which enable you to install the Universal Printer 2 driver individually. Use this option to install only the preferred printer driver.
  P.32 "Installing the printer driver by using the individual installer"

# Installing the printer driver by using Software Installer

Perform installation corresponding to your Windows computer.

#### Note

To perform installation, you must log onto Windows with the "Administrator" account; this enables the installation and uninstallation of client software.

#### **1** Insert the Install Disc into the disc drive.

If Software Installer does not automatically start, use the Explorer to open the "e-STUDIO" folder in the Install Disc and double-click "Setup.exe".

# **2** Select [I agree to the terms of the License Agreement.] and click [Next].

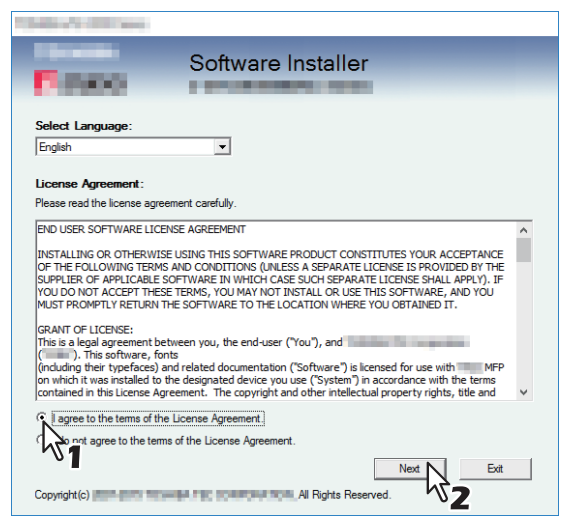

To change the display language, select the desired language from the [Select Language] box. The language of software to be installed differs depending on the language of operating system.

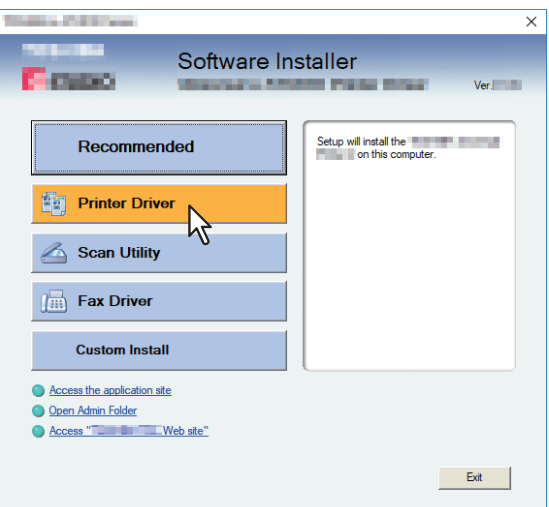

**Printer Driver** — This option allows you to install only the Universal Printer 2 driver. When you select it, proceed to step 5.

**Custom Install** — This option allows you to select the printer driver and utilities which you want to install. When you select it, proceed to step 4.

#### **Δ** Select the software items which you want to install, and then click [Next].

| The second second second second second second second second second second second second second second second s                                   | ×   |
|----------------------------------------------------------------------------------------------------|-----|
| Software Installer                                                                                                    |     |
| Custom Install:                                                                                                    | _   |
| Fax Driver                                                                                                    |     |
| Two printer drivers ( and ) are integrated into this printer driver. You can use it depending on<br>purposes of the applications in various use. | the |
| Nex Cance                                                                                                    | el  |

**5** Confirm the list of the software to install and click [Install].

#### Tip

When you want to verify and/or change the SNMP settings to find the target TOSHIBA MFPs, see step 4 in the following section:

P.16 "Procedure for Recommended Installation"

# 6 Configure the printer port.

The procedure for configuring the printer port varies depending on the connection. Go to the steps suited to your connection.

P.26 "Raw TCP/LPR printing"P.31 "SMB printing"

# Raw TCP/LPR printing

Configure the Raw TCP/LPR port as described in the following procedure.

#### Note

Confirm the following before starting the configuration:

- This equipment is connected to the network and turned on.
- The TCP/IP setting is correct on this equipment and your computer.

#### Searching your TOSHIBA MFP automatically

This equipment is automatically discovered over the network. Then you can install printer driver so as to configure the Raw TCP/LPR port.

#### Note

If this equipment is not discovered over the network after the installation is started, a dialog box indicating this appears. Follow the procedure below to continue the configuration.

- To search this equipment over the network again, click [Retry].
- Confirm the SNMP settings specified in the [SNMP Settings] dialog box.
- To select a temporary local port and then configure the Raw TCP/LPR port, click [Continue]. Then follow the procedure as described in the following page:
  P.27 "If your TOSHIBA MFP is not found"

| Message                                                                                                    |                                              |                                           |
|----------------------------------------------------------------------------------------------------|----------------------------------------------|-------------------------------------------|
| Devices are not discovered in your network To Retry searc<br>Continue to use the Default port or Shared Printer, press Cor | ching for devices, p<br>ntinue. For informat | oress Retry To<br>ion, press Information. |
| Continue                                                                                                    | Retry                                        | Information                               |

- If you know the IP address of this equipment, you can specify a printer port with the direct entry from the keyboard. In step 7, enter a network path shown below in [Selected printer port].
   \\IP\_<IP address>
- 7 A list for the discovered printers is displayed. Then select this equipment on the list and then click [OK].

| and the second second                              |                                  |                          |                       | >                | < |
|----------------------------------------------------|----------------------------------|--------------------------|-----------------------|------------------|---|
| P.meo                                              | Soft                             | ware Instal              | ler                   |                  |   |
| Select an existing print<br>clicking the Browse bu | er port from a device o<br>tton. | in network or select the | e network printer tha | t can be used by |   |
| Selected printer port                              | IP_192.16                        | 68.0.10                  |                       | Browse           |   |
| Oevices on Netwo                                   | rk                               |                          |                       |                  |   |
| Printer Name                                       | IP/IPX Address<br>192.168.0.10   | SNMP Version<br>V1/V2    | Location              | Printer Type     |   |
| <                                                  |                                  |                          |                       | >                |   |
| C Use the following p                              | ort                              | <u>-</u>                 |                       |                  |   |
| SNMP Settings                                      |                                  |                          | ок                    | Cancel           |   |

The TCP/IP port is created.

Tip

Searching may take a while depending on the Windows OS or network environment.

#### **Q** Confirm that the installation is completed, and then click [Finish].

Tip

The Installer may ask you to restart your computer. If it does, select "Yes, I want to restart my computer now." and click [Finish] to restart your computer.

3

**INSTALLING PRINTER DRIVER FOR WINDOWS** 

# 9 Click [Exit].

When a message appears asking whether to finish the installer, click [Yes].

#### If your TOSHIBA MFP is not found

If your TOSHIBA MFP is not found, you must first install the printer driver by temporarily selecting a local port and then configuring the Raw TCP/LPR port.

# Note

If this equipment is not discovered over the network after the installation is started, a dialog box indicating this appears. Click [Continue] to continue the configuration.

| Message                                                                     |                                                     |                                                 |                                        |
|-----------------------------------------------------------------------------|-----------------------------------------------------|-------------------------------------------------|----------------------------------------|
| Devices are not discovered in your<br>Continue to use the Default port or S | network To Retry searc<br>ihared Printer, press Cor | thing for devices, pr<br>tinue. For information | ess Retry To<br>on, press Information. |
|                                                                             | Continue                                            | Retry                                           | Information                            |

**7** Select [Use the following port] and then select "LPT1: ". Then click [OK].

| Colors Children                                   |                                    |                        |                        | ×              |
|---------------------------------------------------|------------------------------------|------------------------|------------------------|----------------|
| B-900                                             | Soft                               | ware Insta             | ller                   |                |
| Select an existing prin<br>clicking the Browse bu | ter port from a device o<br>utton. | n network or select th | e network printer that | can be used by |
| Selected printer port                             | LPT1:                              |                        |                        | Browse         |
| C Devices on Netwo                                | ork                                |                        |                        |                |
| Printer Name                                      | IP/IPX Address                     | SNMP Version           | Location               | Printer Type   |
| <                                                 |                                    |                        |                        | 3              |
| Use the following                                 | port                               | •                      |                        |                |
| SNMP Settings                                     | 1                                  |                        | ок                     | Cancel         |
|                                                   |                                    |                        | •                      | V Z            |

# **8** Confirm that the installation is completed, and then click [Finish].

#### Tip

The Installer may ask you to restart your computer. If it does, select "Yes, I want to restart my computer now." and click [Finish] to restart your computer.

# 9 Click [Exit].

When a message appears asking whether to finish the installer, click [Yes].

# **10** Open the printers folder.

Right-click [Start], then click [Control Panel] > [View devices and printers].

Tip

- For Windows 8.1 / Windows Server 2012, right-click in the lower left of the screen, then click [Control Panel] > [Devices and Printers].
- For Windows 7, click [Start] > [Devices and Printers].
- For Windows Vista / Windows Server 2008, click [Start] > [Control Panel] > [Hardware and Sound] > [Printers].

# **11** Open the printer driver properties dialog box.

• When using Windows 7 or later / Windows Server 2012 or later Select the installed printer driver and right-click to make the menu appear, then click [Printer properties].

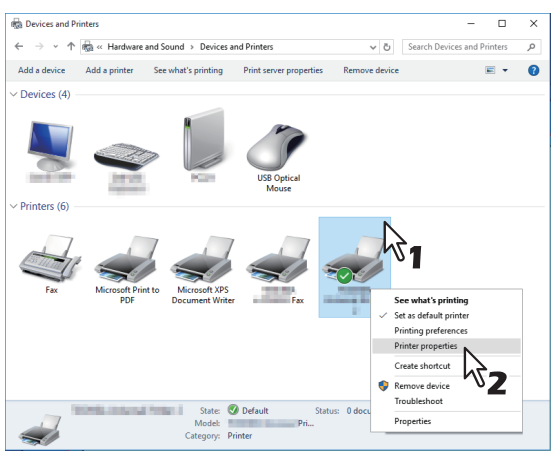

• When using Windows Vista / Windows Server 2008 Select the installed printer driver. Click [Organize] and then [Properties].

al Sharing Ports Adv ed Colour Management Security Device Set aring · · 50 Print to the following port(s). Documents will print to the first free checked port. Printe Port Description Printer Port COM1: Serial Port COM2: Serial Port Serial Port COM4: Serial Port Add Port... Delete Port Configure Port... Enable printer pooling OK Cancel Apply Help

13 Select [Standard TCP/IP Port] and click [New Port].

| Printer Ports         |                 |
|-----------------------|-----------------|
| Available port types: |                 |
| Local Port            |                 |
| Standard TCP/IP Port  |                 |
| 431                   |                 |
| New Port Type         | New Port Cancel |
|                       |                 |

14<sup>Click [Next].</sup>

• When using Windows Vista / Windows Se

12 Click the [Ports] tab and click [Add Port].

**15** Enter the IP address of this equipment in the [Printer Name or IP Address] box and click [Next].

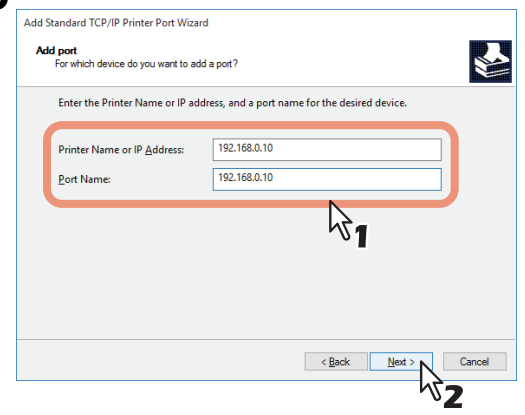

- If your network uses a DNS or WINS server, enter the printer name of this equipment provided from DNS or WINS in the [Printer Name or IP Address] box.
- In the [Port Name] box, the port name is automatically entered according to the IP address or DNS name entered in the [Printer Name or IP Address] box.
- Enter the IPv6 address in the [Printer Name or IP Address] box when the MFP is connected in an IPv6 network.

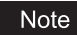

If the following screen appears, select [Standard] and click [Next].

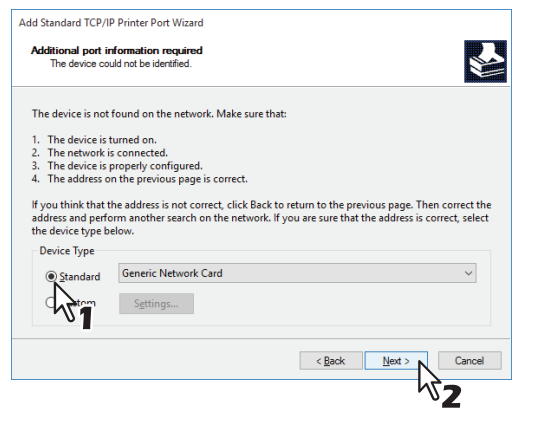

# **16**<sup>Click</sup> [Finish].

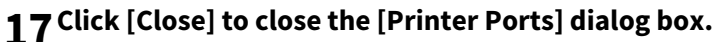

| Printer Ports                      | ×              |
|------------------------------------|----------------|
| Available port types:              |                |
| Local Port<br>Standard TCP/IP Port |                |
|                                    |                |
|                                    |                |
|                                    |                |
| New Port Type                      | New Port Close |
|                                    | <u> </u>       |

**18** Make sure the created Raw TCP or LPR port is checked in the [Print to the following port(s)] list.

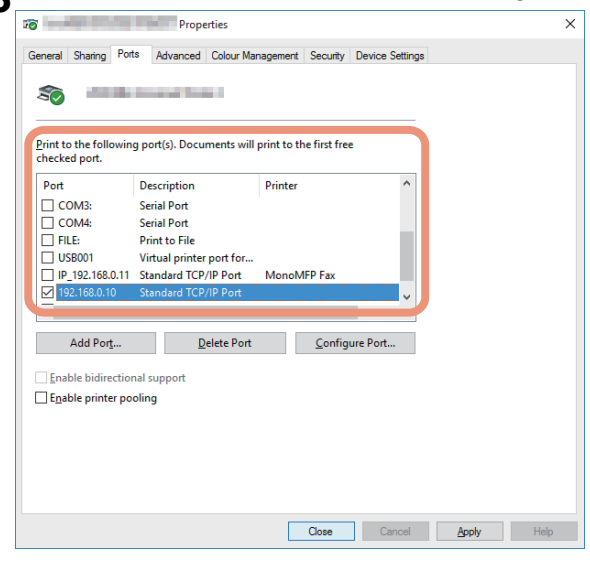

Tip

When the LPD Print setting is enabled, you can also configure LPR printing. When you want to configure LPR printing, follow the procedure below.

1. Click [Configure Port].

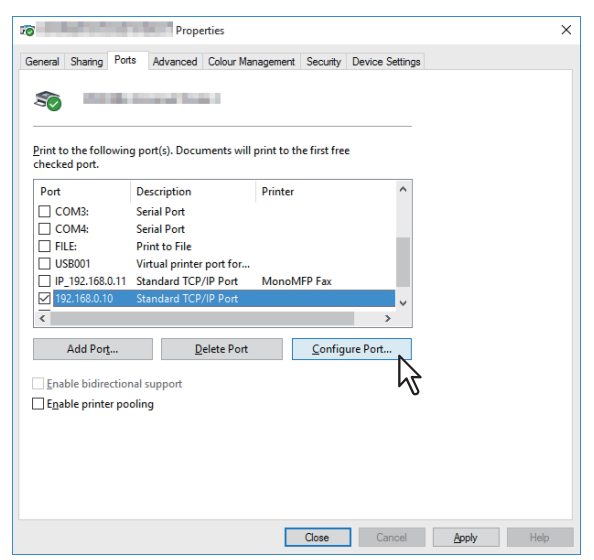

2. Select [LPR] at the [Protocol] group, enter "print" in the [Queue Name] box at the [LPR Settings] group, and then click [OK].

| onfigure Standard TCP/IP F  | Port Monit | or           |               | :      |
|-----------------------------|------------|--------------|---------------|--------|
| Port Settings               |            |              |               |        |
| Port Name:                  |            | 192.168.0.10 |               |        |
| Printer Name or IP Addres   | 55:        | 192.168.0.10 |               |        |
| Protocol                    |            |              |               |        |
| ○ <u>R</u> aw               |            |              | ● <u>L</u> PR |        |
| Raw Settings                |            |              | ht.           |        |
| Port <u>N</u> umber:        | 9100       |              | 0             |        |
| 1 PR Settings               |            |              |               |        |
| Queue Name:                 | Print      |              |               |        |
| LPR <u>By</u> te Counting E | nabled     | 2-           |               |        |
| SNMP Status Enable          | d          |              |               |        |
| <u>C</u> ommunity Name:     | public     |              |               |        |
| SNMP <u>D</u> evice Index:  | 1          |              |               |        |
|                             |            |              | OK N          | Canaal |

**19**<sup>Click</sup> [OK] to save the setting.

# SMB printing

Install a printer driver by specifying the SMB port manually.

#### Note

- Before starting the configuration, make sure that this equipment is connected to a network and also that its power is turned ON.
- If this equipment is not discovered over the network after the installation is started, a dialog box indicating this appears. Click [Continue] to continue the configuration.

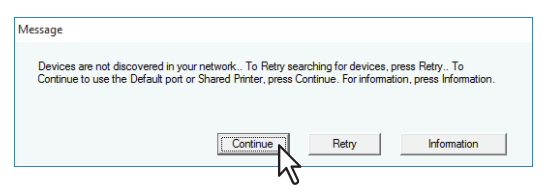

# **7** Enter a network path shown below in [Selected printer port].

\\<IP address or host name>\print

| Sec. Carro                                           |                                                                                                    |              |          |              | $\times$ |  |
|------------------------------------------------------|----------------------------------------------------------------------------------------------------|--------------|----------|--------------|----------|--|
| C caso                                               | Software Installer                                                                                                    |              |          |              |          |  |
| Select an existing printe<br>clicking the Browse but | Select an existing printer port from a device on network or select the network printer that can be used by<br>clicking the Browse button. |              |          |              |          |  |
| Selected printer port                                | \\192.168                                                                                                    | .0.10\print  |          | Browse       |          |  |
| Devices on Network                                   | k                                                                                                    |              |          |              |          |  |
| Printer Name                                         | IP/IPX Address                                                                                                    | SNMP Version | Location | Printer Type |          |  |
|                                                      |                                                                                                    |              |          |              |          |  |
| <                                                    |                                                                                                    |              |          |              | >        |  |
| C Use the following port                             |                                                                                                    |              |          |              |          |  |
| SNMP Settings                                        |                                                                                                    |              | ОК       | Cancel       |          |  |

# 8 Click [OK].

# **9** Confirm that the installation is completed, and then click [Finish].

#### Tip

The Installer may ask you to restart your computer. If it does, select "Yes, I want to restart my computer now." and click [Finish] to restart your computer.

# 10<sup>Click [Exit].</sup>

When a message appears asking whether to finish the installer, click [Yes].

# Installing the printer driver by using the individual installer

Perform installation corresponding to your Windows computer.

#### Note

To perform installation, you must log onto Windows with the "Administrator" account.

#### **1** Insert the Install Disc into the disc drive.

When you insert the Install Disc into the disc drive, Software Installer may launch automatically. In this case, click [Exit] to close it and continue the operation.

**2** Open the folder containing the set up program, and double-click "essetup.exe".

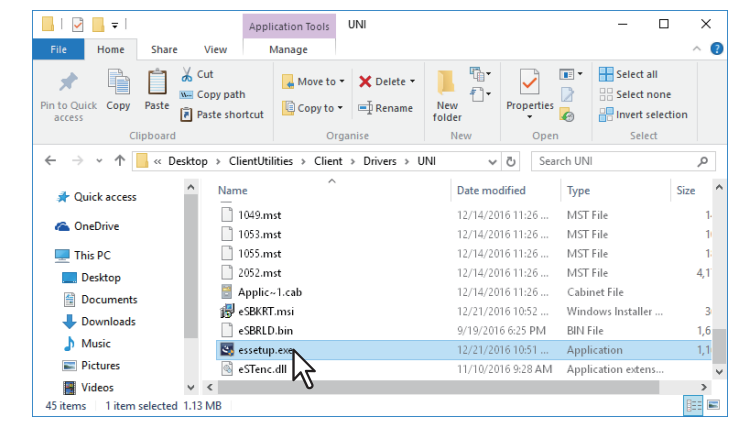

The set up program for installing the printer driver is contained in the following folder: [Install Disc]:\Client\Drivers\UNI\

## **3** Select the desired language, and click [OK].

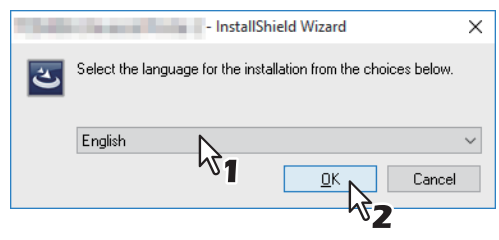

#### 4 Click [Next].

#### 5 Select [I accept the terms in the license agreement], and click [Next].

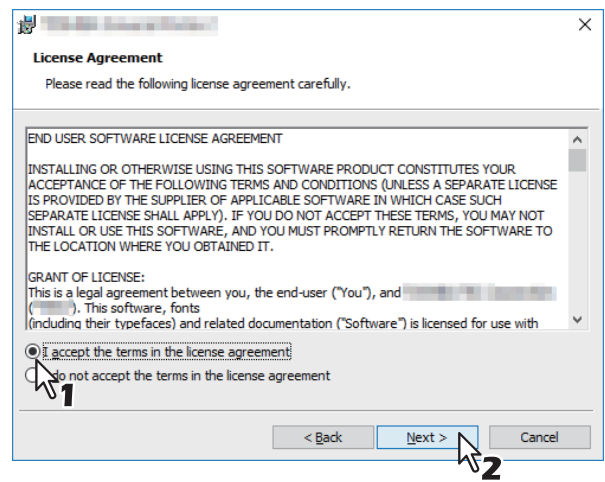

The Select Port screen is displayed.

#### 6 Configure the printer port.

The procedure for configuring the printer port varies depending on the connection. Go to the steps suited to your connection.

P.33 "Raw TCP/LPR printing"P.35 "SMB printing"

# Raw TCP/LPR printing

Configure the Raw TCP/LPR port as described in the following procedure.

#### Note

Confirm the following before starting the configuration:

- This equipment is connected to the network and turned on.
- The TCP/IP setting is correct on this equipment and your computer.

#### Searching your TOSHIBA MFP automatically

This equipment is automatically discovered over the network. Then you can install the printer driver so as to configure the Raw TCP/LPR port.

#### Note

If this equipment is not discovered over the network after the installation is started, a dialog box indicating this appears. Follow the procedure below to continue the configuration.

- To search this equipment over the network again, click [Retry].
- Confirm the SNMP settings specified in the [SNMP Settings] dialog box.
- To select a temporary local port and then configure the Raw TCP/LPR port, click [Continue]. Then follow the procedure as described in the following page:
  P.34 "If your TOSHIBA MFP is not found"

| Message                                                                                                    |                                            |                                          |
|----------------------------------------------------------------------------------------------------|--------------------------------------------|------------------------------------------|
| Devices are not discovered in your network To Retry searc<br>Continue to use the Default port or Shared Printer, press Con | hing for devices, p<br>tinue. For informat | ress Retry To<br>ion, press Information. |
| Continue                                                                                                    | Retry                                      | Information                              |

- If you know the IP address of this equipment, you can specify a printer port with the direct entry from the keyboard. In step 7, enter a network path shown below in [Selected printer port].
   \\IP\_<IP address>
- 7 A list for the discovered printers is displayed. Then select this equipment on the list and then click [OK].

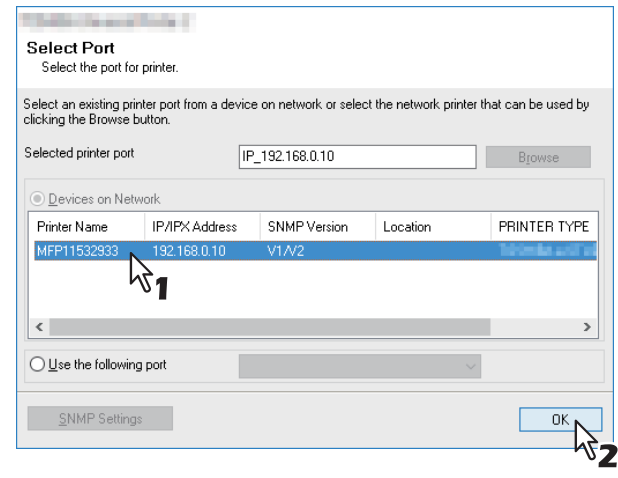

The TCP/IP port is created and the Ready to Install the Program screen will be displayed.

Tip

- Searching may take a while depending on the Windows OS or network environment.
- When you want to verify and/or change the SNMP settings to find the target TOSHIBA MFPs, see step 4 in the following section:

P.16 "Procedure for Recommended Installation"

## **g** Click [Install].

Searching may take a while depending on the Windows OS or network environment.

#### **Q** Confirm that the installation is completed, and then click [Finish].

Tip

Tip

- The Installer may ask you to restart your computer. If it does, select "Yes, I want to restart my computer now." and click [Finish] to restart your computer.
- You can set the printer driver and print settings which are required in order to perform test page printing or normal printing from this equipment. Click the buttons shown below to set them as needed. Setting can be made even after [Finish] has been clicked.
  - Show the readme file: When you select this check box, the Readme file is opened after [Finish] is clicked.
  - [Print Test Page]: Print the test page from this equipment.
  - **[Open Printer Properties]**: The [Printer Preferences] dialog box is displayed. For details about the setting, refer to the *Printing Guide*.
  - **[Open Printer Preferences]**: The [Printer Properties] dialog box of the installed printer driver is displayed. For details about the setting, refer to the *Printing Guide*.

#### If your TOSHIBA MFP is not found

If your TOSHIBA MFP is not found, you must first install the printer driver by temporarily selecting a local port and then configuring the Raw TCP/LPR port.

#### Note

If this equipment is not discovered over the network after the installation is started, a dialog box indicating this appears. Click [Continue] to continue the configuration.

| Message                                                                                                    |  |
|----------------------------------------------------------------------------------------------------|--|
| Devices are not discovered in your network. To Retry searching for devices, press Retry. To<br>Continue to use the Default port or Shared Printer, press Continue. For information, press Information. |  |
| Continue Retry Information                                                                                                    |  |

#### **7** Select [Use the following port] and then select "LPT1: ". Then click [OK].

| These reactions                                    |                               |                       |                           |                     |  |
|----------------------------------------------------|-------------------------------|-----------------------|---------------------------|---------------------|--|
| Select Port<br>Select the port for                 | printer.                      |                       |                           |                     |  |
| Select an existing print<br>clicking the Browse bu | ter port from a dev<br>utton. | vice on network or se | elect the network printer | that can be used by |  |
| Selected printer port                              |                               | LPT1:                 |                           | Browse              |  |
| O Devices on Netw                                  |                               |                       |                           |                     |  |
| Printer Name                                       | IP/IPX Address                | SNMP Version          | Location                  | PRINTER TYPE        |  |
| <                                                  |                               |                       |                           | ,                   |  |
|                                                    |                               | LOTA                  |                           |                     |  |
|                                                    | porg                          | LPT1:                 | ~                         |                     |  |
| SNMP Settings                                      |                               |                       | $\mathbb{R}^{1}$          | ОК                  |  |
|                                                    |                               |                       |                           | 107                 |  |

**8** Click [Install].

#### Installing the Printer Driver 35

Tip

- The Installer may ask you to restart your computer. If it does, select "Yes, I want to restart my computer now." and click [Finish] to restart your computer.
- You can set the printer driver and print settings which are required in order to perform test page printing or normal printing from this equipment. Click the buttons shown below to set them as needed. Setting can be made even after [Finish] has been clicked.
  - Show the readme file: When you select this check box, the Readme file is opened after [Finish] is clicked.
  - [Print Test Page]: Print the test page from this equipment.
  - **[Open Printer Properties]**: The [Printer Properties] dialog box is displayed. For details about the setting, refer to the **Printing Guide**.
  - **[Open Printer Preferences]**: The [Printer Preferences] dialog box of the installed printer driver is displayed.

For details about the setting, refer to the *Printing Guide*.

# **10** For the subsequent steps, follow the procedure from step 10 to step 19 on page 27 to page 30.

# **G** SMB printing

Install a printer driver by specifying the SMB port manually.

#### Note

- Before starting the configuration, make sure that this equipment is connected to a network and also that its power is turned ON.
- If this equipment is not discovered over the network after the installation is started, a dialog box indicating this appears. Click [Continue] to continue the configuration.

| Message                                                                   |                                                       |                                             |                                         |
|---------------------------------------------------------------------------|-------------------------------------------------------|---------------------------------------------|-----------------------------------------|
| Devices are not discovered in your<br>Continue to use the Default port or | network To Retry search<br>Shared Printer, press Coni | hing for devices, p<br>tinue. For informati | ress Retry To<br>on, press Information. |
|                                                                           | Continue                                              | Retry                                       | Information                             |
|                                                                           | PN                                                    |                                             |                                         |

7 Enter a network path shown below in [Selected printer port].

| In addres                                          | 5 01 110501                      | iune (pri             | iii c                 |                     |  |
|----------------------------------------------------|----------------------------------|-----------------------|-----------------------|---------------------|--|
| Select Port<br>Select the port for                 | printer.                         |                       |                       |                     |  |
| Select an existing print<br>clicking the Browse bu | ter port from a device<br>utton. | e on network or selec | t the network printer | that can be used by |  |
| Selected printer port                              | W                                | 192.168.0.10\print    |                       | Browse              |  |
| Devices on Netw                                    | ork                              |                       |                       |                     |  |
| Printer Name                                       | IP/IPX Address                   | SNMP Version          | Location              | PRINTER TYPE        |  |
| <                                                  |                                  |                       |                       | >                   |  |
| O Use the following port                           |                                  |                       |                       |                     |  |
| SNMP Settings                                      |                                  |                       |                       | ОК                  |  |

- **Q** Click [OK].
- **9** Click [Install].

# **10** Confirm that the installation is completed, and then click [Finish].

Tip

- The Installer may ask you to restart your computer. If it does, select "Yes, I want to restart my computer now." and click [Finish] to restart your computer.
- You can set the printer driver and print settings which are required in order to perform test page printing or normal printing from this equipment. Click the buttons shown below to set them as needed. Setting can be made even after [Finish] has been clicked.
  - **Show the readme file**: When you select this check box, the Readme file is opened after [Finish] is clicked.
  - [Print Test Page]: Print the test page from this equipment.
  - **[Open Printer Properties]**: The [Printer Properties] dialog box is displayed. For details about the setting, refer to the *Printing Guide*.
  - **[Open Printer Preferences]**: The [Printer Preferences] dialog box of the installed printer driver is displayed.

For details about the setting, refer to the *Printing Guide*.
#### **Other Installations**

The following printing environments cannot be configured by installation using Software Installer or the individual installers contained in the Install Disc (except USB printing in Windows 7 or later / Windows Server 2012 or later). When you want to configure the following printing environments, see the following pages for each procedure.

P.43 "USB printing"

P.47 "IPP printing"

#### Raw TCP/LPR printing ("Add Printer" installation from file)

This section describes how to set up the printer driver for Raw TCP/LPR printing by using Add Printer Wizard.

#### Tip

Before installing the printer driver, check with your system administrator to make sure of the following:

- This equipment is connected to the network and turned on.
- The TCP/IP setting is correct on this equipment and your computer.

#### Note

To perform installation, you must log onto Windows with the "Administrator" account.

#### **1** Open the printers folder.

Right-click [Start], then click [Control Panel] > [View devices and printers].

Tip

- For Windows 8.1 / Windows Server 2012, right-click in the lower left of the screen, then click [Control Panel] > [Devices and Printers].
- For Windows 7, click [Start] > [Devices and Printers].
- For Windows Vista / Windows Server 2008, click [Start] > [Control Panel] > [Hardware and Sound] > [Printers].

#### 2 Click [Add a printer].

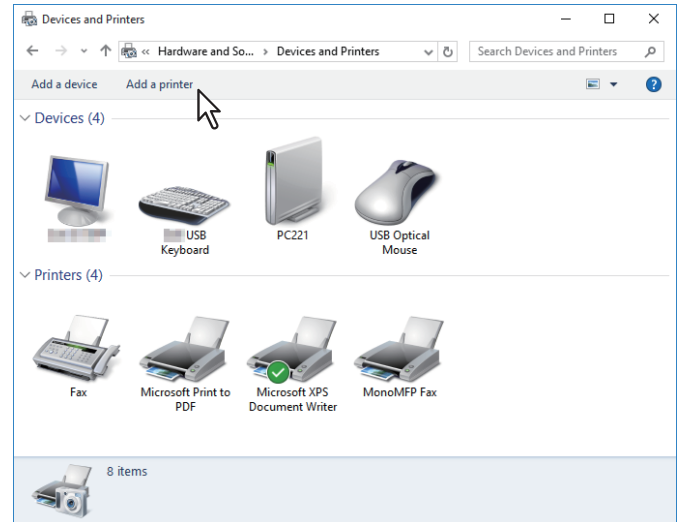

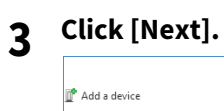

| dd a device                                                      |  |       |
|------------------------------------------------------------------|--|-------|
|                                                                  |  |       |
| Choose a device or printer to add to this PC<br>No devices found |  |       |
|                                                                  |  | <br>] |
|                                                                  |  |       |
|                                                                  |  |       |
|                                                                  |  |       |
|                                                                  |  |       |
| The printer that I want isn't listed                             |  |       |
|                                                                  |  |       |

Tip

When you are using Windows Vista / Windows 7 / Windows 8.1 / Windows Server 2008 / Windows Server 2012, the following screen is displayed. Select [Add a local printer].

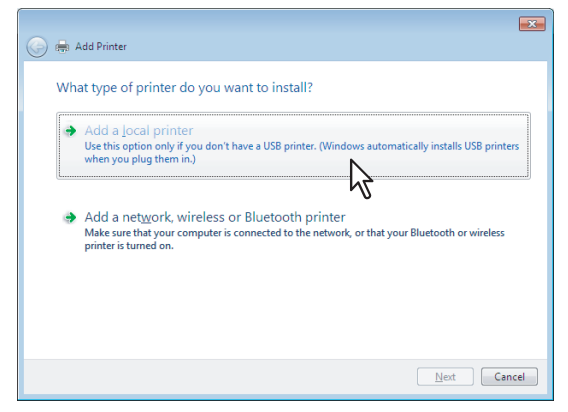

**4** Select [Add a printer using a TCP/IP address or hostname], and click [Next].

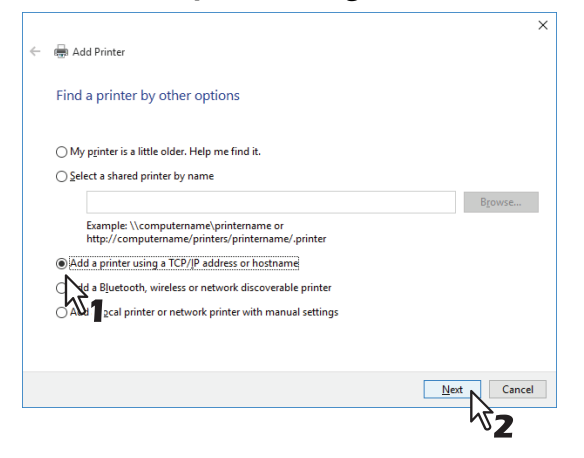

#### Tip

When you are using Windows Vista / Windows 7 / Windows 8.1 / Windows Server 2008 / Windows Server 2012, the following screen is displayed. Select [Create a new port], and select [Standard TCP/IP Port]. Then click [Next].

| 🚱 🖶 Add Printer                                          |                                                                           |
|----------------------------------------------------------|---------------------------------------------------------------------------|
| Choose a printer port<br>A printer port is a type of cor | nection that allows your computer to exchange information with a printer. |
| Use an existing port:                                    | LPTL: (Printer Port) 👻                                                    |
| © <u>Create a new port:</u><br>Type of port:<br><b>1</b> | Local Port<br>Local Port<br>Standard TCP/IP Port                          |
|                                                          | Next Cancel                                                               |

5

Enter the appropriate Hostname or IP address, and click [Next].

|   |                               | ×                               |
|---|-------------------------------|---------------------------------|
| ← | 🖶 Add Printer                 |                                 |
|   |                               |                                 |
|   | Type a printer hostname of    | or IP address                   |
|   |                               |                                 |
|   | Device <u>t</u> ype:          | TCP/IP Device ~                 |
|   | Hostname or IP address:       | 192.168.0.10                    |
|   | Port name:                    | 192.168.0.10                    |
|   | Query the printer and automat | ically select the driver to use |
|   |                               |                                 |
|   |                               |                                 |
|   |                               |                                 |
|   |                               |                                 |
|   |                               |                                 |
|   |                               | Next N Cancel                   |
|   |                               |                                 |
|   |                               | <b>~</b> 2                      |

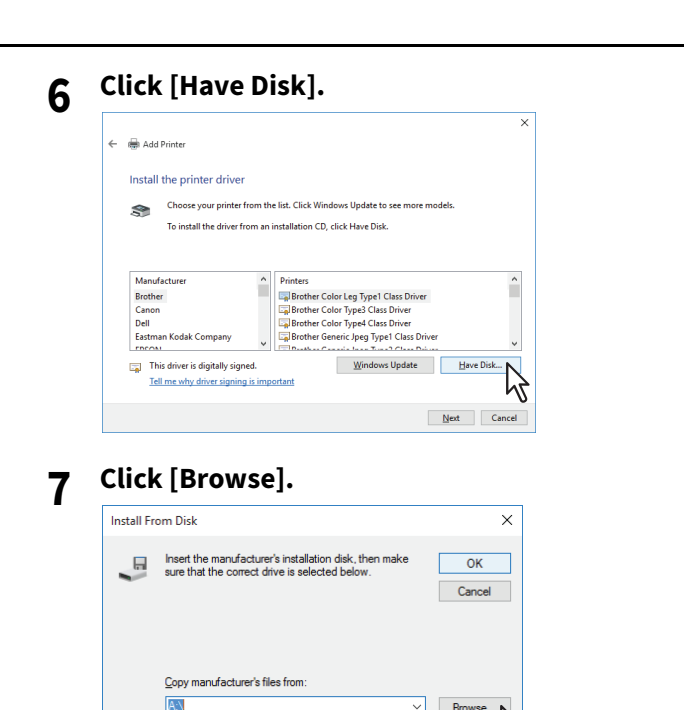

The [Locate File] dialog box appears.

#### 8 Insert the Install Disc into the disc driver of the computer.

#### Tip

When you insert the Install Disc into the disc drive, Software Installer may launch automatically. In this case, click [Exit] to close it and continue the operation.

### 9 Locate the directory where the preferred printer driver is saved, select the .inf file, and then click [Open].

| 🗊 Locate File    |                |                           |                    | ×          |
|------------------|----------------|---------------------------|--------------------|------------|
| Look <u>i</u> n: | 64bit          | ~                         | G 🤌 🖻 🛄 🗸          |            |
| 1                | Name           | ^                         | Date modified      | Туре       |
| Quick access     | eSf6u          | 1                         | 9/21/2015 11:12 AM | Setup Infc |
| Desktop          |                | •                         |                    |            |
| Libraries        |                |                           |                    |            |
| This PC          |                |                           |                    |            |
| <b>\$</b>        |                |                           |                    |            |
| Network          | <              |                           |                    | >          |
|                  | File name:     | eSf6u                     | ~                  | Open N     |
|                  | Files of type: | Setup Information (*.inf) | $\sim$             | Cancel     |

Tip

When installing the printer driver using the Install Disc, select the following folder: **For the Windows computer 32-bit edition** [Install Disc]:\Client\Drivers\UNI\32bit **For the Windows computer 64-bit edition** [Install Disc]:\Client\Drivers\UNI\64bit

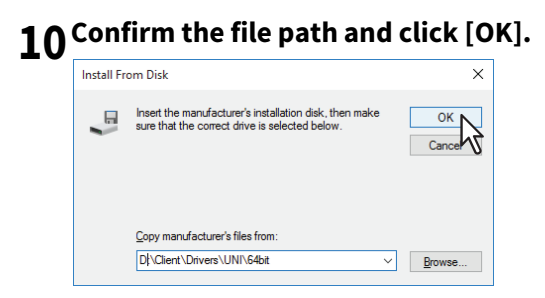

**11** Confirm the correct driver has been selected and click [Next].

| ÷ | 🖶 Ado   | d Printer                                                                                                    | × |
|---|---------|----------------------------------------------------------------------------------------------------|---|
|   | Install | I the printer driver<br>Choose your printer from the list. Click Windows Update to see more models.<br>To install the driver from an installation CD, click Have Disk. |   |
|   | Printe  | 25                                                                                                    | ] |
|   | TI<br>T | his driver has an Authenticode(tm) signature. <u>Windows Update</u><br>Ill me why driver signing is important                                                          | l |
|   |         | Next Cancel                                                                                                    |   |

12 Confirm or change the Printer name and click [Next].

|   |                        |                           | ×             |
|---|------------------------|---------------------------|---------------|
| ← | 🖶 Add Printer          |                           |               |
|   | Type a printer r       | ame                       |               |
|   | Printer name:          | 110-04-110-00-1           |               |
|   | This printer will be i | nstalled with the driver. |               |
|   |                        |                           |               |
|   |                        |                           |               |
|   |                        |                           |               |
|   |                        |                           |               |
|   |                        |                           |               |
|   |                        |                           | Next N Cancel |
|   |                        |                           |               |

**13** Select whether or not to share the printer to other network users, and click [Next].

|              | ×                                                                                                    |
|--------------|----------------------------------------------------------------------------------------------------|
| $\leftarrow$ | 🖶 Add Printer                                                                                                    |
|              | Printer Sharing                                                                                                    |
|              | If you want to share this printer, you must provide a share name. You can use the suggested name or type<br>a new one. The share name will be visible to other network users. |
| 1            | O Dg not share this printer<br>©Share this printer so that others on your network can find and use it                                                                         |
|              | Share name: Tomba Graduat Parket:                                                                                                    |
|              | Carcation:                                                                                                    |
|              | Comment:                                                                                                    |
|              |                                                                                                    |
|              |                                                                                                    |
|              | Next Cancel                                                                                                    |
|              | <b>%2</b>                                                                                                    |

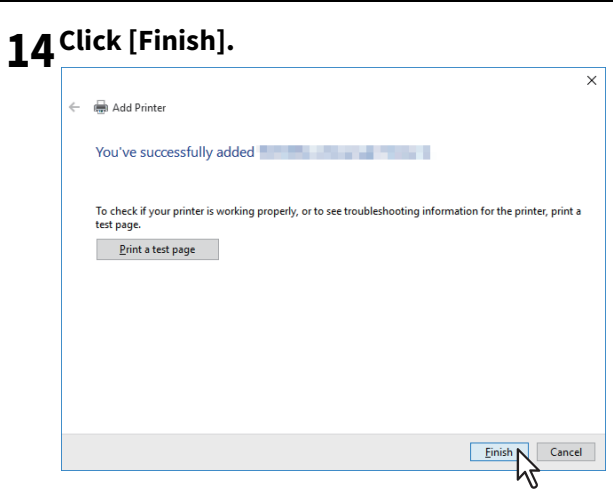

The printer driver is installed.

#### Other Installations 43

#### USB printing

This section describes how to set up the printer driver when this equipment is connected with a USB cable on Windows Vista or later / Windows Server 2008 or later.

The procedure to install the printer driver for USB printing differs depending on the version of Windows used. P.43 "Windows 7 or later / Windows Server 2012 or later"

P.45 "Windows Vista / Windows Server 2008"

#### Note

- Use a USB2.0 Hi-Speed certified cable.
- Connect the equipment with a PC directly by the USB cable. When it is connected with a PC via a USB hub, the equipment may not be recognized.
- If a PCLX error occurs, open [Printer properties] of TOSHIBA Universal Printer2 in [Devices and Printers] and select the [Start printing after last page is spooled] check box in the [Advanced] tab.

#### Windows 7 or later / Windows Server 2012 or later

You can install a printer driver for USB printing in Windows 7 or later / Windows Server 2012 or later by using Software Installer contained in the Install Disc.

#### Note

To perform installation, you must log onto Windows with the "Administrator" account.

- Power on this equipment and your computer. 1
- Connect the USB cable to this equipment and your computer.

#### Insert the Install Disc into the disc drive. 3

If Software Installer does not automatically start, use the Explorer to open the "e-STUDIO" folder in the Install Disc and double-click "Setup.exe".

#### Select [I agree to the terms of the License Agreement.] and click [Next]. Δ

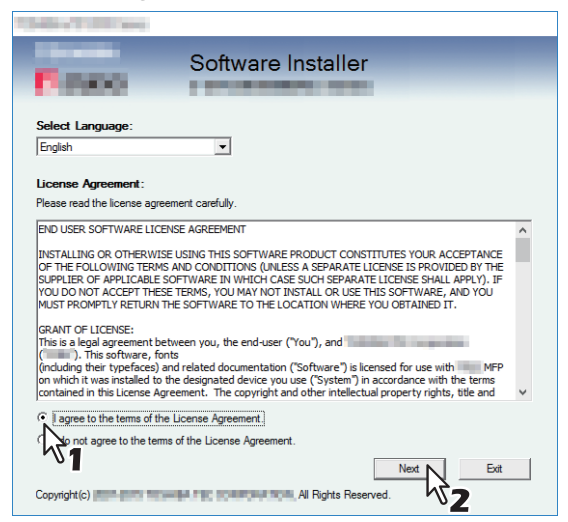

To change the display language, select a desired language from the [Select Language] box. The language of software to be installed differs depending on the language of operating system.

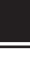

5

Click [Printer Driver] or [Custom Install].

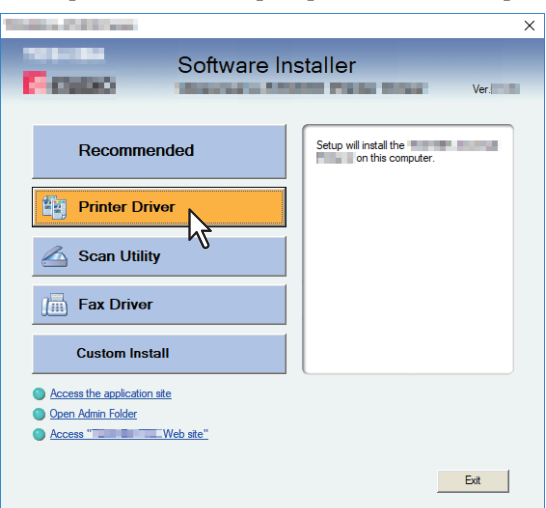

**Printer Driver** — This option allows you to install only the Universal Printer 2 driver. When you select it, proceed to step 7.

**Custom Install** — This option allows you to select the printer driver and utilities which you want to install. When you select it, proceed to step 6.

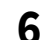

#### Select the software items which you want to install, and then click [Next].

| The second second second second second second second second second second second second second second second se                                       | × |
|----------------------------------------------------------------------------------------------------|---|
| Software Installer                                                                                                    |   |
| Custom Install:                                                                                                    | - |
| Fac Driver                                                                                                    |   |
| Two printer drivers (and and are integrated into this printer driver. You can use it depending on the<br>purposes of the applications in various use. |   |
| Nex Cancel                                                                                                    |   |

- 7 Confirm the list of the software to install and click [Install].
- **8** Since the result message of the detection is displayed, click [Continue].

**Q** Select [Use the following port] and "USBxxx" (xxx are numbers). Then click [OK].

| Chelles of Chillingson                                              |                                |                            | ×              |
|---------------------------------------------------------------------|--------------------------------|----------------------------|----------------|
| Press.                                                              | Software Inst                  | aller                      |                |
| Select an existing printer port from<br>clicking the Browse button. | m a device on network or selec | t the network printer that | can be used by |
| Selected printer port                                               | USB001                         |                            | Browse         |
| C Devices on Network                                                |                                |                            |                |
| Printer Name   IP/IPX /                                             | Address SNMP Version           | Location                   | Printer Type   |
| <                                                                   |                                |                            | >              |
| Use the following port     USE001                                   |                                |                            |                |
| SNMP Settings                                                       | $\mathbb{R}^{1}$               | ок                         | Cancel         |

#### 10 Confirm that the installation is completed, and then click [Finish].

Tip

The Installer may ask you to restart your computer. If it does, select "Yes, I want to restart my computer now." and click [Finish] to restart your computer.

#### 11 Click [Exit].

When a message appears asking whether to finish the installer, click [Yes].

#### U Windows Vista / Windows Server 2008

You can install a printer driver for USB printing in Windows Vista / Windows Server 2008 by Plug and Play.

#### Note

To perform installation, you must log onto Windows with the "Administrator" account; this enables the installation and uninstallation of client software.

**1** Power on this equipment and your computer.

#### **7** Connect the USB cable to this equipment and your computer.

The [Found New Hardware] dialog box appears.

#### **3** Click [Locate and install driver software (recommended)].

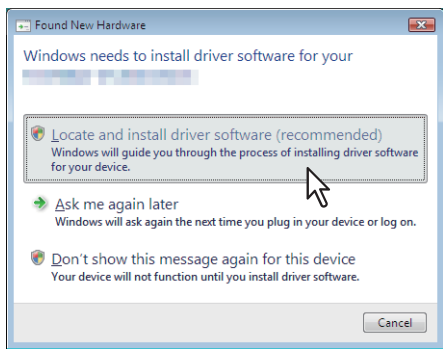

When the confirmation dialog box for online search is displayed, click [Don't search online].

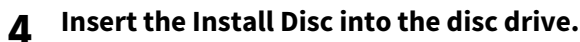

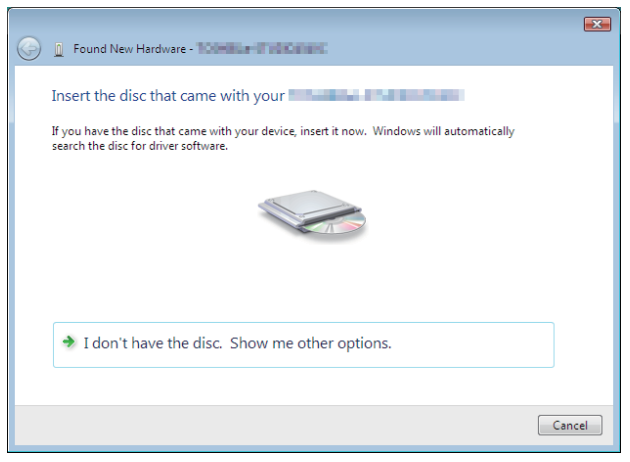

When you insert the Install Disc into the disc drive, Software Installer may launch automatically. In this case, click [Exit] to close it and continue the operation.

#### **5** Select a printer driver to be installed and click [Next].

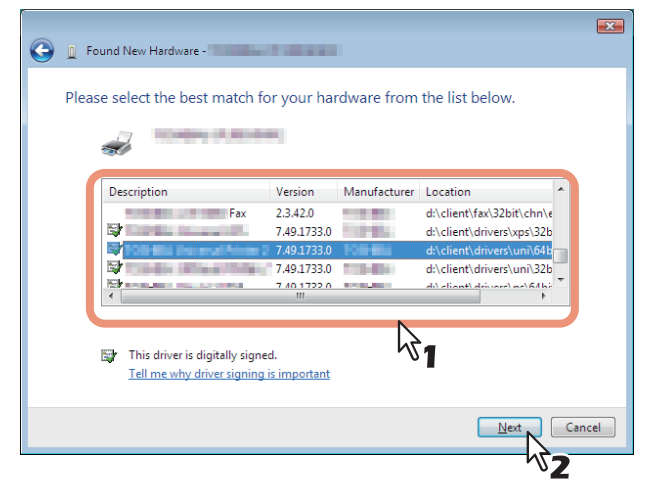

#### Note

All available drivers are listed. If a wrong driver is installed, printing may not be performed properly.

- When using the Windows computer 32-bit edition, select the following folder: [Install Disc]:\Client\Drivers\UNI\32bit
- When using the Windows computer 64-bit edition, select the following folder: [Install Disc]:\Client\Drivers\UNI\64bit
- 6 Click [Close].

#### IPP printing

This section describes how to set up the printer driver for IPP printing which is available for Internet connection. To set up the printer driver for IPP printing, install the printer driver by Add Printer Wizard.

#### Tip

Before installing the printer driver for IPP printing, check with your system administrator to make sure of the following:

- This equipment is connected to the network and turned on.
- The TCP/IP setting is correct on this equipment and your computer.

You can install a printer driver for IPP printing using the Add Printer Wizard. Perform installation corresponding to your Windows computer.

#### Note

To perform installation, you must log onto Windows with the "Administrator" account.

#### **1** Open the printers folder.

Right-click [Start], then click [Control Panel] > [View devices and printers].

Tip

- For Windows 8.1 / Windows Server 2012, right-click in the lower left of the screen, then click [Control Panel] > [Devices and Printers].
- For Windows 7, click [Start] > [Devices and Printers].
- For Windows Vista / Windows Server 2008, click [Start] > [Control Panel] > [Hardware and Sound] > [Printers].

#### 2 Click [Add a printer].

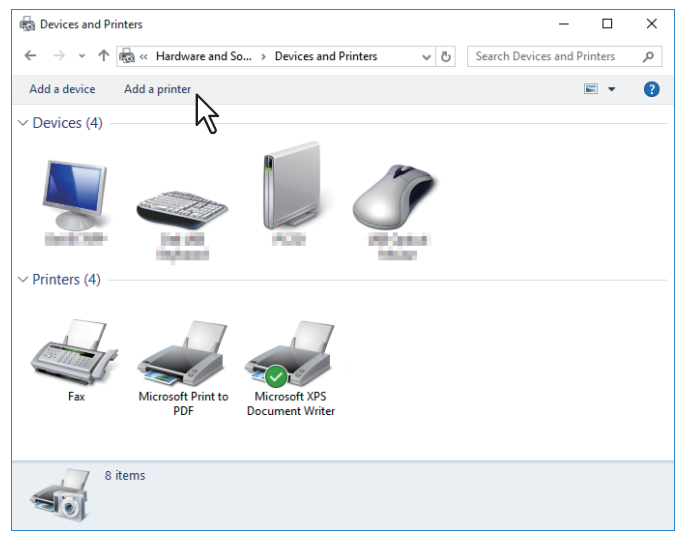

The [Add Printer] dialog box appears.

#### **3** Select [Add a network, wireless or Bluetooth printer].

Tip

Depending on the version of Windows used, this screen does not appear.

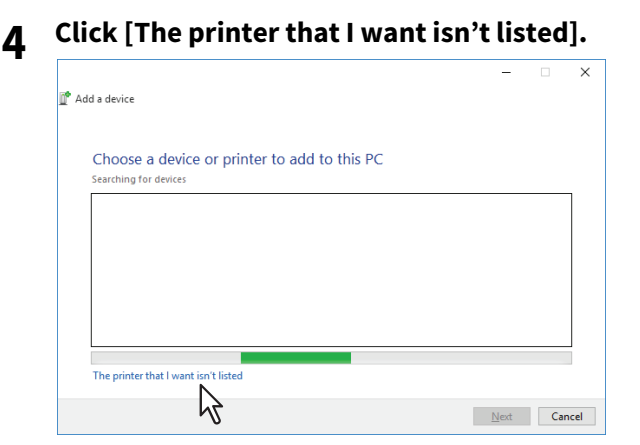

**5** Select the [Select a shared printer by name] check box, enter "http://[IP address]:631/Print" in the edit box in [Find by printer name or TCP/IP address] screen.

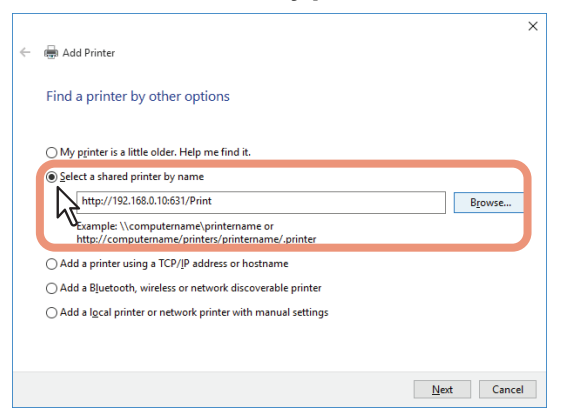

- Enter the IP address of this equipment instead of [IP address]. Example: IP address = 192.168.1.2 http://192.168.1.2:631/Print
- Enter the IPv6 address in the [Printer Name or IP Address] box when the MFP is connected in an IPv6 network.
- If your network uses a DNS or WINS server, enter the printer name of this equipment provided from DNS or WINS instead of [IP address].
   Example: Print Server Name = Mfp-05212774 http://Mfp-05212774:631/Print
- When you connect from the Internet, enter the FQDN of this equipment provided from DNS instead of [IP address].

Example: URL = mfp\_05212774.toshibatec.com http://mfp\_05212774.toshibatec.com:631/Print

#### Note

"P" for "Print" in the IPP URL must be capitalized. The IPP port can be created by entering "print" (noncapitalized) in the IPP URL, but the print job cannot be sent to the equipment. In that case, delete the IPP port and then create the IPP port correctly again.

Tip

- If the IPP Port80 Enabled option is enabled on this equipment, you can exclude the port number from the URL. (i.e. "http://192.168.1.2/Print")
- If the Enable SSL option for IPP Print is enabled, you must enter "https://[IP address]:[SSL port number]/Print" in the edit box. (i.e. "https://192.168.1.2:443/Print")

#### 6 Click [Next].

A dialog box appears to confirm the connection with the specified MFP. Wait until completion.

#### Note

When the Authentication setting for IPP Print is enabled, the dialog box to enter a user name and password appears. If this dialog box appears, enter the user name and password and click [OK]. For the user name and password, ask your administrator.

| Enter N   | letwork Passwor  | rd                                               | × |
|-----------|------------------|--------------------------------------------------|---|
| <u>\$</u> | To access this p | printer, you must enter a user name and password |   |
|           | Printer Name     | http://192.168.0.10:631/Print                    |   |
|           | User Name        | user001                                          |   |
|           | <u>P</u> assword |                                                  |   |
|           | $\mathcal{F}$    | 1 OK Cancel                                      |   |

#### 7 Click [Have Disk].

| Add Printer Wizard                                                                                                    |                         |                                                                                                    | ?                       | ×            |
|----------------------------------------------------------------------------------------------------|-------------------------|----------------------------------------------------------------------------------------------------|-------------------------|--------------|
| Select the manufa<br>an installation disl<br>printer documenta                                                                                   | actu<br>k, cli<br>ation | er and model of your printer. If your printe<br>ck Have Disk: If your printer is not listed,<br>for a compatible printer.                                                                                                    | er came<br>consult      | with<br>your |
| Manufacturer<br>Brother<br>Canon<br>Dell<br>Faatman Kodak Company<br>Statistic Company<br>This driver is digitally si<br>Tell me why driver sign | squee                   | Printers Printers Printers Printer Color Leg Type1 (Jass Driver Printer Color Type3 (Jass Driver Printer Color Type4 (Jass Driver Printer Color Type4 (Jass Driver Printer Color Type4 (Jass Driver Printer Color Type4 (Jass Driver Printer Color Type4 (Jass Driver) Printer Color Type4 (Jass Driver) Printer Color T | Ver<br>Driver<br>Driver | ×            |
|                                                                                                    |                         | ОК                                                                                                    | Can                     | cel          |

#### **8** Click [Browse].

| Install Fr | om Disk                                                                                                  | ×            |
|------------|----------------------------------------------------------------------------------------------------|--------------|
|            | Insert the manufacturer's installation disk, then make<br>sure that the correct drive is selected below. | OK<br>Cancel |
|            | Copy manufacture's files from:                                                                           | Browse       |

The [Locate File] dialog box appears.

#### **9** Insert the Install Disc into the disc drive.

When you insert the Install Disc into the disc drive, Software Installer may launch automatically. In this case, click [Exit] to close it and continue the operation.

10 Locate the directory where the printer driver is located, select the .inf file, and then click [Open].

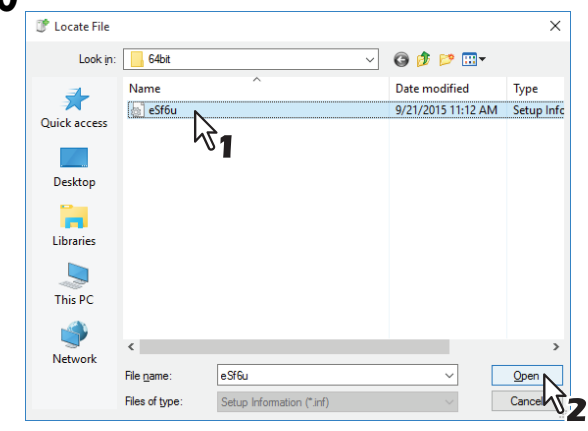

- When using the Windows computer 32-bit edition, select the following folder: [Install Disc]:\Client\Drivers\UNI\32bit
- When using the Windows computer 64-bit edition, select the following folder: [Install Disc]:\Client\Drivers\UNI\64bit

#### 11<sup>Click [OK].</sup>

#### **12** Select the printer driver and click [OK].

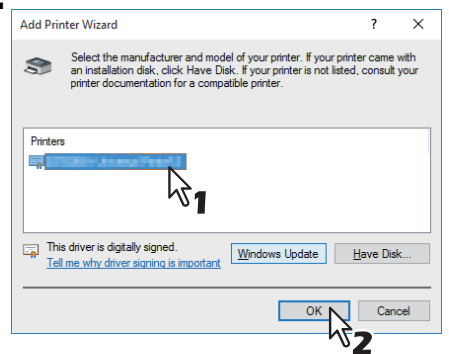

When the [Windows Security] dialog box is displayed, click [Install this driver software anyway] to continue the installation.

#### 13<sup>Click [Next].</sup>

Tip

If the Printer Sharing dialog box is displayed, select whether to share the equipment with other users on your network and then click [Next].

• Change the share name or enter the location and comments as required.

#### 14 Click [Finish].

|              | >                                                                                                    | < |
|--------------|----------------------------------------------------------------------------------------------------|---|
| $\leftarrow$ | 🖶 Add Printer                                                                                                    |   |
|              | You've successfully added MFP11532933 on http://192.168.0.10:631                                                        |   |
|              | To check if your printer is working properly, or to see troubleshooting information for the printer, print a test page. |   |
|              | Print a test page                                                                                                    |   |
|              |                                                                                                    |   |
|              |                                                                                                    |   |
|              |                                                                                                    |   |
|              |                                                                                                    | 1 |
|              | Einish                                                                                                    | ] |
|              | Finish Cancel                                                                                                    |   |

The printer driver is installed.

The following instructions describe how to uninstall a printer driver.

P.51 "Windows 7 or later / Windows Server 2012 or later"

P.53 "Windows Vista / Windows Server 2008"

#### Windows 7 or later / Windows Server 2012 or later

Follow the steps below to uninstall a printer driver from Windows 7 or later / Windows Server 2012 or later.

#### Note

To perform uninstallation, you must log onto Windows with the "Administrator" account.

**1** Open the [Devices and Printers] folder.

Right-click [Start], then click [Control Panel] > [View devices and printers].

Tip

- For Windows 8.1 / Windows Server 2012, right-click in the lower left of the screen, then click [Control Panel] > [Devices and Printers].
- For Windows 7, click [Start] > [Devices and Printers].
- 2 Right click on the printer to be deleted and select [Remove device] from the menu displayed. When the confirmation dialog box for deletion is displayed, click [Yes].
- **3** Select one of the remaining printer icons and click [Print server properties].

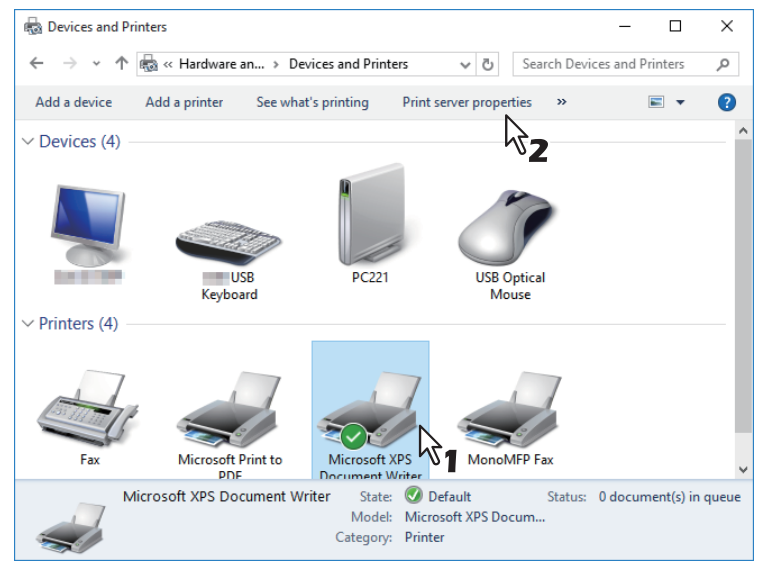

Display the [Drivers] tab and click [Change Driver Settings]. 🖶 Print Server Properties × Forms Ports Drivers Security Advanced PC221 Installed printer drivers Name Processor Туре Type 3 - User Mode Type 3 - User Mode Type 3 - User Mode Type 4 - User Mode Remote Desktop Easy Print x86 Microsoft XPS Document ... x86 Microsoft Print To PDF x86 Type 4 - User Mode Microsoft enhanced Point... x86 Type 3 - User Mode Type 4 - User Mode A<u>d</u>d... <u>R</u>emove... Prop<u>e</u>rties Change Driver Settings

Select the printer driver to be deleted and click [Remove]. 5

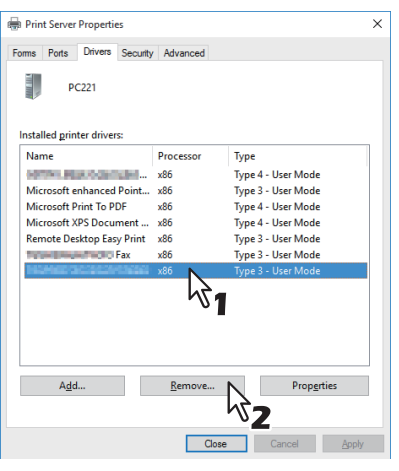

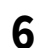

4

Select [Remove driver and driver package] and click [OK].

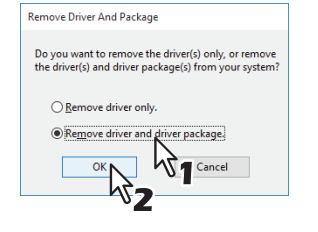

- Click [Yes]. 7
- Click [Delete]. 8
- Click [OK]. 9

**10** Close the [Print Server Properties] dialog box.

# 3

INSTALLING PRINTER DRIVER FOR WINDOWS

#### Windows Vista / Windows Server 2008

Follow the steps below to uninstall a printer driver from Windows Vista / Windows Server 2008.

#### Note

To perform uninstallation, you must log onto Windows with the "Administrator" account.

- 1 Click [Start], select [Control Panel] and click [Printer] under [Hardware and Sound] to open the [Printers] folder.
- **2 Right click on the printer to be deleted and select [Delete] from the menu displayed.** When the confirmation dialog box for deletion is displayed, click [Yes].
- **3** Right click in the blank area in the [Printers] window and click [Run as administrator] and then [Server Properties] in the menu displayed.

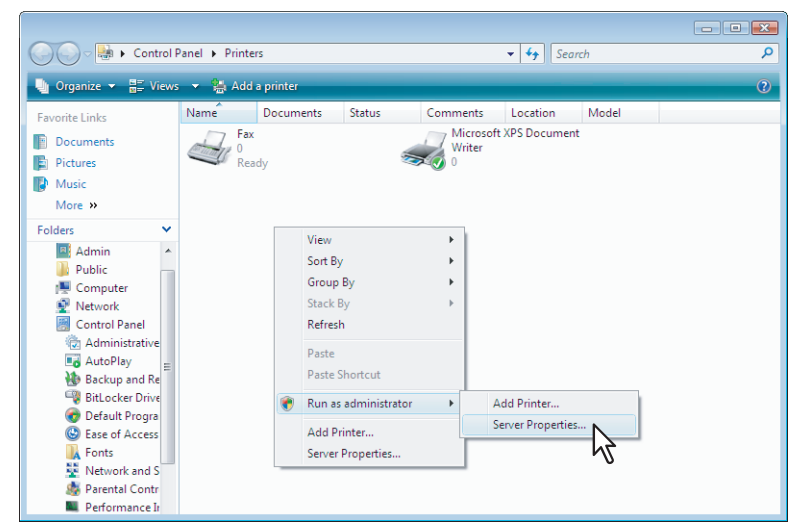

**4** Display the [Drivers] tab and select the printer drivers to be deleted. Then click [Remove].

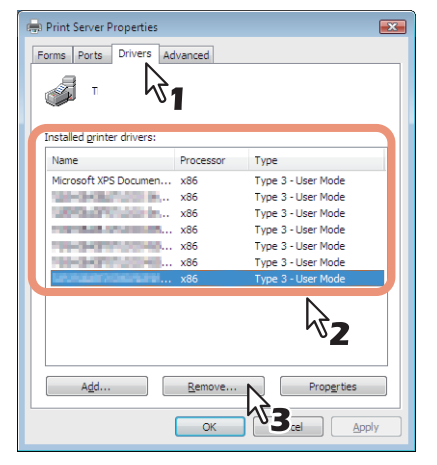

**5** Select [Remove driver and driver package] and click [OK].

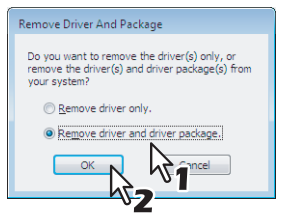

6 Click [Yes].

Uninstalling Printer Driver 53

- 7 Click [Delete].
- 8 Click [OK].
- **9** Close the [Print Server Properties] dialog box.

# INSTALLING SCAN DRIVER AND UTILITIES (Windows)

This chapter describes the installation of the scan driver and scan utilities.

| Before Installation                                          |    |
|--------------------------------------------------------------|----|
| Type of scan driver and utilities                            |    |
| System requirements                                          | 56 |
| Installing Scan Driver and Utilities                         |    |
| Installing the scan driver and utilities using the installer | 57 |
| Uninstalling Scan Driver and Utilities                       | 59 |

4

#### **Before Installation**

This section describes the installation of the scan driver and utilities. Before installing them, read this section.

#### Type of scan driver and utilities

Install the following utilities to use the network scan functions.

#### • Printer Network TWAIN driver

You can use Printer Network TWAIN driver to remotely import the scanned images into your TWAIN-compliant application.

• TOSHIBA USB Scan driver

You can use TOSHIBA USB Scan driver to import the scanned images into your TWAIN/WIA-compliant application via USB connection.

#### System requirements

To install the scan driver and utilities on a Windows computer, the following is required.

- Display resolution 1024 x 768 dots or more
- **Display color** High Color (16 bit) or higher is recommended
- CPU

Pentium 133 MHz minimum (Pentium 266 MHz or faster recommended)

• OS

Windows Vista Service Pack 2 or later Windows Server 2008 Service Pack 2 or later

• Recommended memory To import 600 dpi color or black & white documents with the A4/LT size: 256 MB

#### When the scan driver and utilities have been installed

If the scan driver and utilities have been installed from another e-STUDIO Install Disc, uninstall them, then install again from the Install Disc.

When you uninstall the software, click [No] at the dialog box that displays the message to delete the settings for the scan driver and utilities so that you can restore the settings after installing the new one.

This section describes how to install the scan driver and utilities.

#### Installing the scan driver and utilities using the installer

Perform installation corresponding to your Windows computer.

#### Note

To perform installation, you must log onto Windows with the "Administrator" account; this enables the installation and uninstallation of client software.

#### **1** Insert the Install Disc into the disc drive.

If Software Installer does not automatically start, use the Explorer to open the "e-STUDIO" folder in the Install Disc and double-click "Setup.exe".

#### **2** Select [I agree to the terms of the License Agreement.] and click [Next].

| 0.000                                                                                                    | Software installer                                                                                                    |                                          |
|----------------------------------------------------------------------------------------------------|----------------------------------------------------------------------------------------------------|------------------------------------------|
| Select Language:<br>English                                                                                                    |                                                                                                    |                                          |
| License Agreement :<br>Please read the license agree                                                                                                    | ement carefully.                                                                                                    |                                          |
| END USER SOFTWARE LICE<br>INSTALLING OR OTHERWIS<br>OF THE FOLLOWING TERMS<br>SUPPLIER OF APPLICABLE S<br>YOU DO NOT ACCEPT THES<br>MUST PROMPTLY RETURN T | INSE AGREEMENT<br>SE USING THIS SOFTWARE PRODUCT CONSTITUTES YOUR ACCC<br>S AND CONDITIONS (INLESS A SEPARATE LICENSE IS PROVIDE<br>SOFTWARE IN WHICH CASE SUCH SEPARATE LICENSE SHALL AN<br>SE TERMS, YOU MAY NOT INSTALL OR USE THIS SOFTWARE, AN<br>THE SOFTWARE TO THE LOCATION WHERE YOU OBTAINED IT. | PTANCE<br>D BY THE<br>PPLY). IF<br>D YOU |
| GRANT OF LICENSE:<br>This is a legal agreement be<br>( ). This software, for<br>(including their typefaces) a<br>on which it was installed to t            | etween you, the end-user ('You'), and<br>nts<br>and related documentation ('Software') is leensed for use with<br>the designated device you use ('System') in accordance with th<br>reement. The copyright and other intelectual property rights, to                                                       | MFP<br>e terms<br>tte and                |
| contained in this License Ag                                                                                                    |                                                                                                    |                                          |

To change the display language, select the desired language from the [Select Language] box. The language of software to be installed differs depending on the language of operating system.

#### 3 Click [Scan Utility].

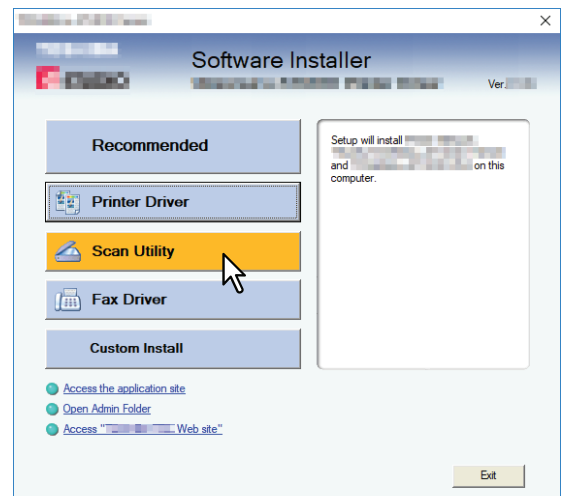

▲ Confirm the list of the software to install and click [Install].

4

#### **5** When the installation is complete, click [Finish].

The main menu is displayed.

#### Note

The Installer may ask you to restart your computer. If it does, select "Yes, I want to restart my computer now." and click [Finish] to restart your computer.

#### 6

#### Click [Exit].

When a message appears asking whether to finish the installer, click [Yes].

You can uninstall the scan driver and utilities using the Uninstall a program function in Control Panel. For instructions on how to uninstall them, refer to the following section. P.66 "Uninstalling Client Software"

60 Uninstalling Scan Driver and Utilities

# 5

# INSTALLING NETWORK FAX UTILITIES (Windows)

This chapter describes the installation of the network fax utilities.

| Before Installation                                 | 62 |
|-----------------------------------------------------|----|
| Type of network fax utilities                       |    |
| System requirements                                 | 62 |
| Installing Network Fax Utilities                    | 63 |
| Uninstalling the Network Fax Software               | 64 |
| Uninstalling N/W-Fax driver (TOSHIBA Universal Fax) | 64 |
| Uninstalling Phone Book                             | 64 |

#### **Before Installation**

This section describes the installation of the network fax utilities. Before installing them, read this section.

#### Type of network fax utilities

Install the following utilities to use the network fax functions.

#### N/W-Fax driver (TOSHIBA Universal Fax)

The N/W-Fax driver (TOSHIBA Universal Fax) enables you to set up send lists and send electronic documents from your client computer to one or more destinations. You print to the fax much in the same way that you would choose to print to a designated printer, which makes using the N/W-Fax driver (TOSHIBA Universal Fax) quick and simple. You can select the fax properties. Fax properties are the attributes you can set to define sender and recipient information for processing fax jobs such as dialing options, sender information, fax resolution and page layout. Other features include an easy-to-use fax scheduler that allows you to set up a date and time to transmit your fax. Cover page options are also provided. You can include a customized cover page with your fax transmission that can include sender and recipient fax information and a detailed message. You can easily maintain sender and contact information that can be printed on the cover pages.

#### **Phone Book**

With the Phone Book you can easily add or modify fax recipient names, fax numbers, and E-mail addresses to the address book. This utility allows you to manage recipients of the fax, select and display fax recipients from the address book, as well as recipient fax numbers and other contact information.

Additionally, Phone Book allows you to import or export address book data to or from other address book programs compatible to this equipment.

#### System requirements

To install the N/W-Fax driver (TOSHIBA Universal Fax) and Phone Book on a Windows computer, the following is required.

- Display resolution 1024 x 768 dots or more
- **Display color** High Color (16 bit) or higher is recommended
- CPU

Pentium 133 MHz minimum (Pentium 266 MHz or faster recommended)

- Memory The required memory size for OS
- OS

Windows Vista Service Pack 2 or later Windows Server 2008 Service Pack 2 or later

#### When network fax utilities and Phone Book have been installed

If the N/W-Fax driver (TOSHIBA Universal Fax) and Phone Book have been installed from another e-STUDIO Install Disc, uninstall them, then install again from the Install Disc.

When you uninstall the Phone Book, click [No] at the dialog box that displays the message to delete the settings for the Phone Book so that you can restore the settings after installing the new one.

#### Note

If the TOSHIBA e-STUDIO Fax driver has been installed, do not uninstall it.

5

#### **Installing Network Fax Utilities**

Perform installation corresponding to your Windows computer.

#### Note

To perform installation, you must log onto Windows with the "Administrator" account; this enables the installation and uninstallation of client software.

#### Insert the Install Disc into the disc drive. 1

If Software Installer does not automatically start, use the Explorer to open the e-STUDIO folder in the Install Disc and double-click "Setup.exe".

#### Select [I agree to the terms of the License Agreement.] and click [Next]. 2

| Rento I                                                                                                    | Software Installer                                                                                                    |   |
|----------------------------------------------------------------------------------------------------|----------------------------------------------------------------------------------------------------|---|
| Select Language:<br>English                                                                                                    | <b>X</b>                                                                                                    |   |
| License Agreement:<br>Please read the license ag                                                                                                    | eement carefully.                                                                                                    |   |
| END USER SOFTWARE LIC<br>INSTALLING OR OTHERW.<br>OF THE FOLLOWING TER<br>SUPPLIER OF APPLICABLE<br>YOU DO NOT ACCEPT THE<br>MUST PROMPTLY RETURN                         | ENSE AGREEMENT<br>ESE USING THIS SOFTWARE PRODUCT CONSTITUTES YOUR ACCEPTANCE<br>IS AND CONDITIONS (UNLESS A SEPARATE LICENSE IS PROVIDED BY THE<br>SOFTWARE IN WHICH CASE SUCH SEPARATE LICENSE SHALL APPLY). IF<br>ES TETRINS, YOU MAIN YOT INSTALL OR USE THIS SOFTWARE, AND YOU<br>THE SOFTWARE TO THE LOCATION WHERE YOU OBTAINED IT. | , |
| GRANT OF LICENSE:<br>This is a legal agreement to<br>(""). This software, f<br>(including their typefaces)<br>on which it was installed to<br>contained in this License A | vetween you, the end-user (You"), and<br>onts<br>and related documentation ("Software") is licensed for use with<br>the designated device you use ("System") in accordance with the terms<br>greement. The copyright and other intellectual property rights, title and                                                                     |   |
| i agree to the terms of t<br>io not agree to the te                                                                                                    | he License Agreement. ms of the License Agreement. Next Ext                                                                                                    |   |
| Copyright(c)                                                                                                    | All Rights Reserved.                                                                                                    |   |

To change the display language, select the desired language from the [Select Language] box. The language of software to be installed differs depending on the language of operating system.

#### Click [Fax Driver]. 3

| The second second second second second second second second second second second second second second second s | ×                                           |
|----------------------------------------------------------------------------------------------------|---------------------------------------------|
| Software Ir                                                                                                    | nstaller<br>Ver                             |
| Recommended                                                                                                    | Setup will install<br>and on this computer. |
| Printer Driver                                                                                                 |                                             |
| 🛆 Scan Utility                                                                                                 |                                             |
| Fax Driver                                                                                                    |                                             |
| Custom Install                                                                                                 |                                             |
| Access the application site     Open Admin Folder     Access "     Web site"                                   |                                             |
|                                                                                                    | Exit                                        |

Confirm the list of the software to install and click [Install]. 4

#### Note

When you want to verify and/or change the SNMP settings to find the target TOSHIBA MFPs, see step 4 in the following section:

P.16 "Procedure for Recommended Installation"

Since the subsequent procedure is the same as that for printer driver installation, the steps are omitted. See the following pages according to the connection environment.

P.26 "Raw TCP/LPR printing" P.31 "SMB printing"

#### **Uninstalling the Network Fax Software**

The following instructions explain how to uninstall the N/W-Fax driver (TOSHIBA Universal Fax) and Phone Book.

#### Uninstalling N/W-Fax driver (TOSHIBA Universal Fax)

You can uninstall a N/W-Fax driver (TOSHIBA Universal Fax). Since the uninstallation procedure is the same as for printer drivers, it is omitted. When performing uninstallation, see the following page:

#### Uninstalling Phone Book

You can uninstall Phone Book using Uninstall a program function in Control Panel. For instructions on how to uninstall them, refer to the following section.

## **INSTALLATION MAINTENANCE**

This chapter describes how to uninstall and repair the client software using the set-up program.

| Uninstalling Client Software | 66 |
|------------------------------|----|
| Repairing Client Software    | 67 |

#### **Uninstalling Client Software**

The following describes how to uninstall client software.

#### Note

• The printer driver cannot be uninstalled by the set-up program. For instructions on how to uninstall them, refer to the following section.

P.51 "Uninstalling Printer Driver"

• To perform uninstallation, you must log onto Windows with the "Administrator" account; this enables the installation and uninstallation of client software.

#### **1** Open the [Uninstall a program] folder.

Right-click [Start], then click [Control Panel] > [Uninstall a program].

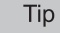

- For Windows 8.1 / Windows Server 2012, from the setting charm, click [Control Panel] > [Uninstall a program].
- For Windows Vista / Windows 7 / Windows Server 2008, click [Start] > [Control Panel] > [Uninstall a program].

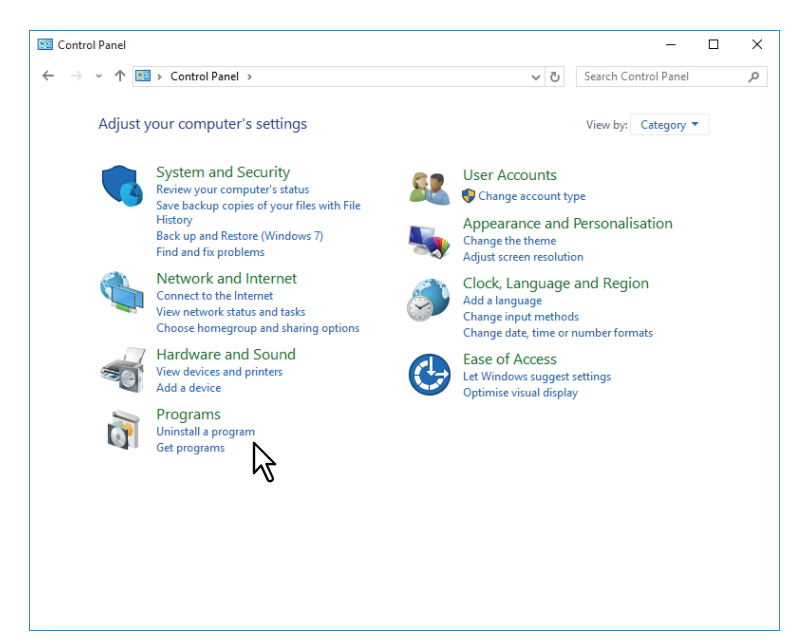

**2** From the list, select the software you want to remove and click [Uninstall].

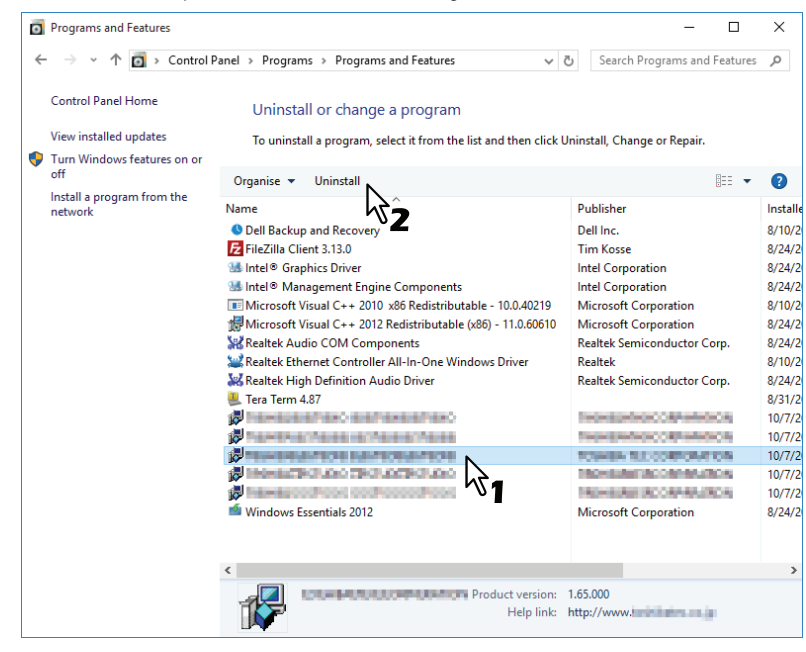

3 Click [Yes].

#### **Repairing Client Software**

When the client software will not work correctly, you can repair it.

The following describes an installation on Windows Vista. The procedure is the same when other versions of Windows are used.

#### Note

- The printer driver, TOSHIBA USB Scan driver, Printer Network TWAIN driver, and Phone Book cannot be repaired by the set-up program. To repair them, uninstall them and install again.
- To repair the client software, you must log onto Windows with the "Administrator" account.

#### **1** Insert the Install Disc into the disc drive.

When inserting the Install Disc, the Auto Play menu appears. Click [Open folder to view files] to open the software folder.

#### **2** Open the software folder that you want to repair and double click the following files.

- To repair N/W-Fax driver (TOSHIBA Universal Fax) (for Windows computer 32-bit edition), locate "[Install Disc]:\Client\FAX\32bit\print32Fax.msi".
- To repair N/W-Fax driver (TOSHIBA Universal Fax) (for Windows computer 64-bit edition), locate "[Install Disc]:\Client\FAX\64bit\print64Fax.msi".

#### 3 Click [Next].

#### ▲ Click [Repair].

| Change repair or remove                                 | installation                                 |                 | -         |        | ×   |
|---------------------------------------------------------|----------------------------------------------|-----------------|-----------|--------|-----|
| Select the operation you wish t                         | o perform.                                   |                 |           |        | Ð   |
| Change                                                  | has no independ                              | dently selectab | le featur | es.    |     |
| Repair<br>Repairs erry on the<br>files, shortcuth and r | nost recent installation<br>egistry entries. | by fixing miss  | ing and c | orrupt |     |
| <u>R</u> emove                                          | from y                                       | our computer.   |           |        |     |
|                                                         | Back                                         | Nex             | t         | Can    | cel |

#### 5 Click [Repair].

Repairing files starts.

6 Click [Finish] to close the wizard.

68 Repairing Client Software

## CAUTIONS AND RELATED MESSAGES REGARDING INSTALLATION (Windows)

This chapter describes how to uninstall and repair the client software using the set-up program.

| Cautions before installation             | 70 |
|------------------------------------------|----|
| Messages that may appear in installation | 71 |
| Cautions after installation              | 72 |

7

#### **Cautions before installation**

- To perform installation for Universal Printer2 driver and other client software, you must log onto Windows with the "Administrator" account.
- Even when you have logged on Windows with the "Administrator" account, the [User Account Control] dialog box may appear. In this case, click a button for allowing the operation, such as [Continue], and then continue.
- Even if you have logged on with a user account other than "Administrator", entering an administrator password upon display of the [User Account Control] dialog box enables you to perform the installation by temporarily changing the user account.
- If Windows Vista or later / Windows Server 2008 or later is used, you can perform the installation from the installer by temporarily changing the user account following the procedure below.
  - Open the "e-STUDIO" folder in the Install Disc, and then double-click "Setup.exe".
  - When the [User Account Control] dialog box is displayed, enter an administrator password, and then click [Yes] ([OK]).

If the following message appears, click [Install this driver software anyway] to proceed with the installation.

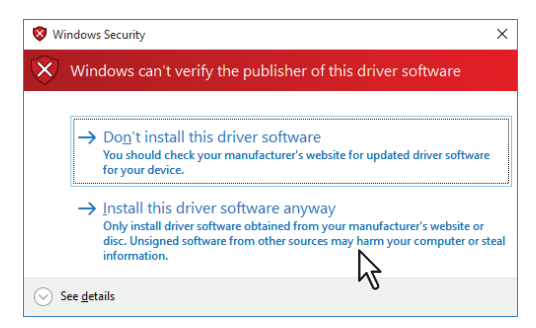

7

#### **Cautions after installation**

- To perform uninstallation, you must log onto Windows with the "Administrator" account. Even if you have logged on with a user account other than "Administrator", entering an administrator password upon display of the [User Account Control] dialog box enables you to perform the installation by temporarily changing the user account.
- Even when you have logged on Windows with the "Administrator" account, the [User Account Control] dialog box may appear. In this case, click a button for allowing the operation, such as [Continue], and then continue.
- Before using the printer driver for printing, configure the installed options of the equipment on the printer driver. Refer to the *Printing Guide* for the instructions.
## INDEX

| I                                             |
|-----------------------------------------------|
| Install Disc 12<br>Installer 12               |
| Internet printing                             |
| IPP printing                                  |
| Ν                                             |
| N/W-Fax driver (TOSHIBA Universal Fax) 13, 62 |
| Ρ                                             |
| Phone Book                                    |
| Printer Driver                                |
| Printer Network TWAIN Driver 13, 56           |
| R                                             |
| Raw TCP/LPR Printing                          |
| S                                             |
| SMB Printing                                  |
| System Requirements 22                        |
| т                                             |
| TOSHIBA USB Scan Driver 13, 56                |
| U                                             |
| Uninstalling                                  |
| Universal Printer 2 12                        |
| USB Printing 43                               |

DP-4080P DP-4780P DP-4080S DP-4480S DP-4780S OME17003500

## MULTIFUNCTIONAL DIGITAL SYSTEMS / PRINTER Software Installation Guide

## **TOSHIBA TEC CORPORATION**

1-11-1, OSAKI, SHINAGAWA-KU, TOKYO, 141-8562, JAPAN